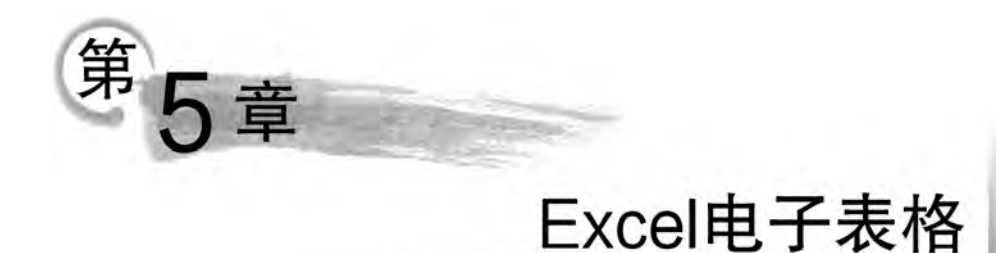

#### 学习目标

- 熟练编辑工作表
- 熟练设置工作表格式
- 熟练工作表数据处理
- 熟练绘制工作表图标

Excel 被称为电子表格,其功能非常强大,可以进行各种数据的处理、统计分析和辅助 决策操作等,广泛应用于管理、统计财经、金融等众多领域。最新的 Excel 2010 能够用比以 往使用更多的方式来分析、管理和共享信息,从而帮助用户做出更明智的决策。新的数据分 析和可视化工具会帮助用户跟踪重要的数据趋势,将文件上传到 Web 并与他人同时在线工 作,用户可以从 Web 浏览器来随时访问 Excel 表格中的重要数据。

# 5.1 Excel 工作环境介绍

同 Word 2010 一样, Excel 的功能区也是由选项卡组成的。除此之外 Excel 还包括多个其特有的元素, 如图 5.1 所示。

#### 1. 行号和列标

工作表中单元格的地址由列标加行号构成。列标由英文字母 A、B、C…表示,行号由阿 拉伯数字 1、2、3…来表示。

#### 2. 单元格

工作表中的矩形小方格称为单元格。单元格名称由列标+行号构成。例如,第C列第 2行的单元格名称为C2。其用于显示和存储用户输入的所有内容以及运算结果。

#### 3. 单元格引用

引用单元格是通过特定的单元格符号来表示工作表上的单元格或单元格区域,指明公 式中所使用的数据位置。通过单元格的引用,可以在公式中使用工作表中不同单元格的数 据,或者在多个公式中使用同一单元格的数值。还可以引用同一工作簿不同工作表的单元 格、不同工作簿的单元格,甚至其他应用程序中的数据。

|                                                                   |                     | Ŧ                                    |              | 工作   | 簿1 - Mi                    | icrosoft Exc             | el         |                  |                         | 40         | ×     |
|-------------------------------------------------------------------|---------------------|--------------------------------------|--------------|------|----------------------------|--------------------------|------------|------------------|-------------------------|------------|-------|
| 文件                                                                | 开始                  | 插入了                                  | 页面布局         | 公式 3 | 数据 1                       | 東河 视路                    | 图 加        | 뢠项               |                         | 90=        | - @ X |
| 和路                                                                | メ 未<br>□ ・ B<br>ダ 田 | μ<br><u>Συ</u> - <br> + δη+ <u>Α</u> | - 11 - A* A* |      | ■<br>■<br>■<br>■<br>■<br>• | 常规<br>500 ÷00<br>*00 ÷00 | · A<br>, 椎 | ▲ 計画<br>計画<br>間格 | (• Σ•<br>∲• ∎•<br>t• Q• | 27-<br>24- |       |
| 制度                                                                | 反应                  | 字体                                   | (a)          | 对齐方  | 武区                         | 数字                       | 15         | 单元               | 各编                      | 辑          |       |
| 1                                                                 | A1                  | • (*                                 | Jx           |      |                            |                          | -          |                  | ,                       | -          |       |
| 1<br>2<br>3<br>4<br>5<br>6<br>7<br>8<br>9<br>10<br>11<br>12<br>12 |                     |                                      |              |      |                            |                          |            |                  |                         |            |       |
| 13<br>14<br>15<br>16<br>14 4 )<br>就绪                              | N Sheet             | 1 Sheet2                             | Sheet3       | 2    |                            |                          |            |                  | .00%                    | 0          | •     |

图 5.1 Excel 2010 工作环境

1) 引用类型

在 Excel 中引用单元格有三种方式: 相对引用、绝对引用和混合引用。

(1) 相对引用。

默认情况下,Excel使用的是相对引用。相对引用是基于公式引用单元格的相对位置。 如果公式所在的单元格的位置变化,引用也随之改变,但引用的单元格与包含公式的单元格 之间的相对位置不变。表示方法为"列标+行号",如 A5。

(2) 绝对引用。

绝对引用指向工作表中固定的单元格,表示方法在行号和列号前加"\$"符号,例如, \$A\$5。在某些操作中,若需要固定引用某个单元格中的内容来进行计算,那么这个单元 格的地址就要采用绝对引用,它在公式中始终保持不变。

(3) 混合引用。

混合引用指的是在一个单元格地址中,既有绝对引用又有相对引用。如果需要在复制 公式时只有行或只有列保持不变,那么就要使用混合引用。如A\$3,\$K8等。

用户可以使用快捷键 F4 在相对引用、绝对引用和混合引用表示方式之间进行切换。

此外,不同工作表之间单元格的引用,需要在单元格地址前加工作表名称,中间用"!" 分隔。不同工作簿间引用单元格时需要用下面格式:"[工作簿名]工作表名!单元格 地址"。

2) 引用运算符

引用单元格或单元格区域时采用3种引用运算符,冒号、逗号和空格。

(1)冒号。

132

若要引用连续的单元格区域(即一个矩形区),应使用冒号":"分隔引用区域中的第一个 单元格和最后一个单元格。

(2) 逗号。

若要引用不相交的两个区域,则使用联合运算符,即逗号","。例如,B2:C5,C8:D11。 (3) 空格。

引用两个区域交叉重叠部分的数据。例如,B3:C7 C5:D9。

#### 4. 名称框

名称框用于定义单元格或单元格区域的名称,或者根据名称查找单元格或单元格区域。 在默认状态下,显示当前活动单元格的位置。

#### 5. 编辑栏

编辑栏用于输入和修改工作表数据。在工作表中的某个单元格中输入数据时,编辑栏 中同时会显示输入内容。若在单元格中输入公式,则在单元格中显示计算结果,而在编辑栏 中显示所用公式。

#### 6. 工作表标签

工作表标签位于工作表编辑区的左下方,由工作表标签滚动按钮、工作表标签和"插入 工作表"按钮组成。

# 5.2 案例

## 5.2.1 【案例 1】Excel 工作表编辑

#### 案例描述

(1) 创建一个新工作簿文件,内容如图 5.2 所示。

(2) 在 A1 单元格输入标题"学生成绩表",在 A2:F2 中输入如图 5.2 所示的各列标题。

|    | 8         | B   | 0  | D  | E  |     | F   |
|----|-----------|-----|----|----|----|-----|-----|
| 1  | 学生成绩表     | 1   |    |    | 1  |     |     |
| 2  | 学号        | 姓名  | 性别 | 数学 | 外语 | it  | 算机  |
| 3  | 201412001 | 刘娜  | 女  |    | 77 | 87  | 64  |
| 4  | 201412002 | 王刚  | 男  |    | 45 | 78  | 86  |
| 5  | 201412003 | 李丹  | 女  |    | 73 | 67  | 90  |
| 6  | 201412004 | 赵宏博 | 男  |    | 66 | 89  | 45  |
| 7  | 201412005 | 刘澜  | 女  |    | 89 | 54  | 85  |
| B  | 201412006 | 张正源 | 男  |    | 90 | 78  | 72  |
| Ð  | 201412007 | 李震  | 女  |    | 65 | 78: | 67  |
| 10 | 201412008 | 方宏  | 男  |    | 89 | 65  | 87  |
| 11 | 201412009 | 刘敏  | 女  |    | 84 | 85  | 66  |
| 12 | 201412010 | 李刚  | 男  |    | 53 | 90  | .67 |
| 13 |           |     |    |    |    |     |     |

图 5.2 学生成绩表

(3)用填充柄自动填充"学号",从 201412001 开始,按步长为1的等差序列顺序填充, 其余单元格按所给内容输入。

(4)将"数学"列和"外语"列交换。

(5) 将单元格 A1:F1 合并并居中,设置标题(学生成绩表)为 20 号黑体字、加粗。

(6) 套用表格格式"表样式中等深浅 2",为数据清单加粗外边框、细内边框。

(7) 第二行表头区设置文字水平居中,字体加粗。

(8) 工作表 Sheet1 重命名为"学生成绩表"。

(9) 自动调整行高与列宽。

(10)为D3:F12数据设置条件格式,数值小于60的单元格文本突出显示为红色、加粗。

(11)保存工作簿文件为"学生成绩表.xlsx",结果如图 5.3 所示。

| - 4  | A         | В        | c          | D   | E       | F      |
|------|-----------|----------|------------|-----|---------|--------|
| i    |           |          | 学生质        | 戈绩表 |         |        |
| 2    | ~ 분준      | 姓名 ・     | 131-1      | 外语一 | 設業 利    | 计算机    |
| 3    | 201412001 | 刘娜       | 女          | 87  | 77      | 64     |
| .4   | 201412002 | 王刚       | 男          | 78  | 43      | 86     |
| 5    | 201412003 | 李丹       | 女          | 67  | 73      | 90     |
| 6    | 201412004 | 赵宏博      | 男          | 89  | 66      | 45     |
| 7    | 201412005 | 刘澜       | 女          | 54  | 89      | 85     |
| B    | 201412006 | 张正源      | 男          | 78  | 90      | 72     |
| 9    | 201412007 | 李霞       | 女          | 78  | 65      | .67    |
| 10   | 201412008 | 方宏       | 男          | 65  | 89      | 87     |
| 11   | 201412009 | 刘敏       | 女          | 85  | 84      | 66     |
| 12   | 201412010 | 李剛       | 男          | 90  | 53      | 67     |
| 13   |           |          | _          | _   |         |        |
| 14 4 | ・・ 学生成    | 绩表 Sheet | 3 Sheets ? | 2   | 114 111 |        |
| 前續   | 197       |          |            |     |         | 100% - |
|      |           |          |            |     |         |        |

图 5.3 案例 1 样文

#### 知识要点

(1) Excel 文件的建立、保存与打开。

(2) 工作表的选择、添加、删除、重命名、复制与移动。

(3) 单元格的输入、编辑等基本操作。

#### 案例操作

(1)数据填充。选中单元格 A3,将光标移至选中单元格的右下角,此时光标变成实心 十字,称为填充柄。向下拖动填充柄选取填充区域。然后单击自动填充选项 ,然后在弹 出的列表中选择"填充序列"单选按钮。

(2)合并并居中。选中 A1:F1 单元格,"开始"选项卡→"对齐方式"组中的"合并后居 中"按钮。

(3)表格自动套用格式。选中数据清单,"开始"选项卡→"样式"组中的"套用表格格式"按钮,然后从弹出的下拉列表中选择需要的表格样式。

(4)设置外边框与内边框。选中数据清单,"开始"选项卡→"字体"组 Ⅱ·按钮,从弹出的下拉列表中选择"边框和底纹"命令,然后在弹出的"设置单元格格式"对话框中进行设置,如图 5.4 所示。

(5) 工作表重命名。双击工作表标签 Sheet1,输入"学生成绩表"后,按 Enter 键。

(6) 调整行高与列宽。选中需要调整的行或列,"开始"选项卡→"单元格"组中的"格 式"按钮。

134

| 33余<br>样式 (S):<br>元<br> |           |              |             |  |
|-------------------------|-----------|--------------|-------------|--|
|                         | 元 @<br>边框 | 1 9152111(0) | ト<br>19期(1) |  |
| 颜色(C)                   |           | 文本           |             |  |
| 自动                      |           | I            | ,<br>] []   |  |
| ê击预置选项、预览)              | 草图及上面的按钮可 | 可以添加边框样式     | ō.          |  |
|                         |           |              |             |  |

图 5.4 "设置单元格格式"对话框

(7)设置条件格式。选中需要设置条件格式的单元格,"开始"选项卡→"样式"组中的
 "条件格式"按钮,在弹出的列表中选择"突出显示单元格规则"→"小于",然后在弹出的"小于"对话框中进行设置,如图 5.5 所示。

| 师               |     |     | (3) ×                                                         |
|-----------------|-----|-----|---------------------------------------------------------------|
| 为小于以下值的单元格设置格式: |     |     |                                                               |
| 60              | 156 | 设置为 | 浅红填充色深红色文本 💽                                                  |
|                 | _   |     | 浅红境充色深红色文本<br>黄埠充色深绿色文本<br>绿垣亮色深绿色文本<br>浅红色文本<br>红色文本<br>红色文本 |

图 5.5 "小于"对话框

## 5.2.2 【案例 2】Excel 工作表基本操作

#### 案例描述

(1) 创建一个新工作簿文件,内容如图 5.6 所示。

| 1.14 | A          | В    | C     | D      |
|------|------------|------|-------|--------|
| 1    | 2014年CBA全明 | 星赛首发 | 球员票选续 | 5果     |
| 2    | 姓名         | 位置   | 地区    | 票数     |
| 3    | 韩德君        | 中锋   | 北区    | 459684 |
| 4    | 李晓旭        | 前锋   | 北区    | 491458 |
| 5    | 丁彦雨航       | 前锋   | 北区    | 456523 |
| 6    | 斯蒂芬-马布里    | 后卫   | 北区    | 639011 |
| 7    | 孙悦         | 后卫   | 北区    | 419938 |
| 8    | 易建联        | 中锋   | 南区    | 636507 |
| 9    | 王治郅        | 前锋   | 南区    | 588510 |
| 10   | 丁锦辉        | 前锋   | 南区    | 533522 |
| 11   | 林志杰        | 后卫   | 南区    | 462410 |
| 12   | 胡雪峰        | 后卫   | 南区    | 425254 |

图 5.6 2014 年 CBA 全明星赛首发球员票选结果

(2) 在 A1 单元格输入标题"2014 年 CBA 全明星赛首发球员票选结果",在单元格 A2: D2 中输入如图 5.6 所示的各列标题,其余单元格按所给内容输入。

(3) 将单元格 A1:D1 合并并居中,设置标题为楷体\_GB2312、14 磅、加粗。

(4)将数据清单外边框设置为红色双线、内边框设置为黑色单线,标题行设置黄色底纹。

(5) 第二行表头区设置文字水平居中,字体加粗。

(6) 工作表 Sheet1 重命名为"2014 年 CBA 全明星赛首发球员票选结果"。

(7) 对"票数"列设置条件格式,用绿色数据条实心填充票数列。

(8)保存工作簿文件为"2014年CBA 全明星赛首发球员票选结果.xlsx",结果如图 5.7 所示。

| 2   | 姓名      | 位置 | 地区 | 票数     |  |  |  |
|-----|---------|----|----|--------|--|--|--|
| 3   | 韩德君     | 中锋 | 北区 | 459684 |  |  |  |
| 6   | 李晓旭     | 前锋 | 北区 | 491458 |  |  |  |
| i   | 丁彦雨航    | 前锋 | 北区 | 456523 |  |  |  |
| 5   | 斯蒂芬-马布里 | 后卫 | 北区 | 639011 |  |  |  |
| e . | 孙悦      | 后卫 | 北区 | 419938 |  |  |  |
| 3   | 易建联     | 中锋 | 南区 | 636507 |  |  |  |
| ¥   | 王治郅     | 前锋 | 南区 | 589510 |  |  |  |
| 0   | 丁锦辉     | 前锋 | 南区 | 533522 |  |  |  |
| 1   | 林志杰     | 后卫 | 南区 | 462410 |  |  |  |
| 2   | 胡雪峰     | 后卫 | 南区 | 425254 |  |  |  |
| 3   |         |    |    |        |  |  |  |

图 5.7 案例 2 样文

#### 知识要点

(1) Excel 文件的建立、保存与打开。

(2) 工作表的选择、添加、删除、重命名、复制与移动。

(3) 单元格的输入、编辑等基本操作。

#### 案例操作

(1)设置底纹。选中需要设置底纹的单元格,"开始"选项卡→"字体"组 → 按钮,然后 从弹出的下拉列表中选择需要的底纹颜色。

(2)设置条件格式。选中需要设置条件格式的单元格,"开始"选项卡→"样式"组中的"条件格式"按钮→"数据条"。

## 5.2.3 【案例 3】Excel 公式应用

#### 案例描述

利用图 5.8 所示的数据,完成下列操作。

(1) 将工作表 Sheet1 的单元格 A1:F1 合并为一个单元格,水平对齐方式设置为居中。

(2) 用填充柄自动填充"图书编号",从1001开始,按步长为1的等差序列顺序填充。

(3)利用公式计算"销售额"(销售额=销售数量\*单价)。

(4)利用公式计算"总计"及"所占百分比"(所占百分比=销售额/总计),"所占百分比" 单元格格式为"百分比"型(小数点后保留2位),结果如图5.9所示。

|     | A        | В                | C    | D   | E         | F              |                |
|-----|----------|------------------|------|-----|-----------|----------------|----------------|
| 1   | 某书店图·    | 书销售情况表           |      |     | 10.5      | and the second | 1              |
| 2   | 图书编号     | 图书名称             | 销售数量 | 单价  | 销售额       | 所占百分比          |                |
| 3   | 1        | 羊皮卷              | 526  | 33. | 6         |                |                |
| 4   |          | 华夏五千年            | 398  | 29. | 8         |                | 11             |
| 5   | 1000     | 心灵鸡汤             | 467  | 36. | 5         |                |                |
| 6   |          |                  |      |     |           |                |                |
| 7   |          |                  |      |     |           |                |                |
| 8   |          |                  |      |     |           |                |                |
| 9   |          |                  |      | 总计  |           |                |                |
| 10  | 1        |                  |      |     |           |                |                |
| 4.4 | ► M Shee | t1 Sheet2 Sheet3 | 67   |     | (IIII)    |                | 1              |
| 就结  | 197      |                  |      |     | 1 100% (- | ) 0            | $(\mathbf{f})$ |

图 5.8 某书店图书销售情况表

| 1.10 | Å         | B               | C      | D     | E         | F         | E   |
|------|-----------|-----------------|--------|-------|-----------|-----------|-----|
| 1    | 1         |                 | 某书店图书银 | 肖售情况表 |           | And Color | -   |
| 2    | 图书编号      | 图书名称            | 销售数量   | 单价    | 销售额       | 所占百分比     |     |
| 3    | 1001      | 羊皮卷             | 526    | 33.6  | 17673.6   | 37.94%    | =   |
| 4    | 1002      | 华夏五千年           | 398    | 29.8  | 3 11860.4 | 25.46%    |     |
| 5    | 1003      | 心灵鸡汤            | 467    | 36.5  | 17045.5   | 36.59%    |     |
| 6    |           |                 |        |       |           |           |     |
| 7    |           |                 |        |       |           |           |     |
| 8    |           |                 |        |       |           |           |     |
| 9    | -         |                 |        | 总计    | 46579.5   |           |     |
| 10   |           |                 |        |       |           |           | *   |
| H 4  | + H Sheet | t1 Sheet2 Sheet | 3 22   | 0-4   |           |           | 1   |
| 就請   |           |                 |        | E     | 100%      |           | (+) |

图 5.9 案例 3 样文

(5)将"所占百分比"列数据复制到 Sheet2 工作表的 A 列中。

#### 知识要点

(1) 工作表的修饰、公式的应用。

(2) 相对引用和绝对引用的应用。

#### 案例操作

(1)利用公式计算"销售额"。选中单元格 E3,输入公式"=C3 \* D3",然后按 Enter 键。 利用填充柄计算其余销售额。

(2)利用公式计算"总计"。选中单元格 E9,输入公式"=E3+E4+E5",然后按 Enter 键,利用填充柄计算其余总计。

(3)利用公式计算"所占百分比"。选中单元格 F3,输入公式"=E3/\$E\$9",然后按 Enter 键。利用填充柄计算其余所占百分比。

(4)设置单元格格式为"百分比"型。选中需要设置格式单元格,"开始"选项卡→"数 字"组%按钮。

(5)保留2位小数。选中需要设置格式单元格,"开始"选项卡→"数字"组 <sup>\*\*</sup>或 <sup>#\*</sup> 按 钮。也可以通过"设置单元格格式"对话框实现单元格格式与小数位数的设置,如图 5.10 所示。

(6) 添加数据到 Sheet2 工作表。复制数据,然后切换到 Sheet2 工作表,"开始"选项卡→ "剪贴板"组中的"粘贴"下拉按钮→"选择性粘贴",然后在弹出的"选择性粘贴"对话框中,选 择"值和数字格式"单选按钮。

| 分支でに      | - 78<br>38.594                                       |  |
|-----------|------------------------------------------------------|--|
|           | ()-(1)((2)(1)(2)(2)(2)(2)(2)(2)(2)(2)(2)(2)(2)(2)(2) |  |
| 百分比档式将单元档 | -<br>i中數量乘以 100,并以百分数形式整示+                           |  |

图 5.10 设置小数位数

## 5.2.4 【案例 4】Excel 函数应用

### 案例描述

利用图 5.11 所示的数据,完成下列操作。

|       | A          | В      | C      | D   | E  | F    | G           | H       | I | E  |
|-------|------------|--------|--------|-----|----|------|-------------|---------|---|----|
| 1     | 学生成绩表      |        |        |     |    |      |             | -       |   | -  |
| 2     | 学号         | 姓名     | 性别     | 数学  | 外语 | 计算机  | 总分          | 是否通过    |   |    |
| 3     | 201412001  | 刘娜     | 女      | 77  | 87 | 64   |             |         |   |    |
| 4     | 201412002  | 王刚     | 男      | 43  | 78 | 3 86 |             |         |   |    |
| 5     | 201412003  | 李丹     | 女      | 73  | 67 | 90   |             |         |   |    |
| 6     | 201412004  | 赵宏博    | 男      | 66  | 40 | 45   |             |         |   | 1  |
| 7     | 201412005  | 刘澜     | 女      | 89  | 54 | 85   |             |         |   |    |
| 8     | 201412006  | 张正源    | 男      | 90  | 78 | 3 72 |             |         |   |    |
| 9     | 201412007  | 李霞     | 女      | 65  | 78 | 67   |             |         |   |    |
| 10    | 201412008  | 方宏     | 男      | 89  | 65 | 5 87 |             |         |   |    |
| 11    | 201412009  | 刘敏     | 女      | 84  | 85 | 5 66 |             |         |   |    |
| 12    | 201412010  | 李刚     | 男      | 53  | 90 | 67   |             |         |   |    |
| 13    | 优秀人数       |        |        |     |    |      |             |         |   |    |
| 14    | 优秀率        |        |        |     |    |      |             |         |   |    |
| 15    |            |        |        | A-1 |    | Da C |             |         | - |    |
| H H   | F H Sheetl | Sheet2 | Sheets | 8   |    |      | college com |         | 0 | 11 |
| 61.0E |            | -      |        |     |    | 118  |             | three 🕤 | M | +  |

图 5.11 学生成绩表

(1) 用函数计算总成绩。

(2) 用函数计算每个学生是否通过,三个科目的平均分<60 为不通过,否则通过。

(3) 用函数统计各科优秀的人数(成绩≥90为优秀)。

(4) 用函数计算优秀率,优秀率=(优秀人数/总人数),保留一位小数,如图 5.12 所示。 知识要点

工作表函数的应用。

|    | Ä         | В   | С  | D     | E     | F     | G          | H    |
|----|-----------|-----|----|-------|-------|-------|------------|------|
| 1  | 学生成绩表     |     |    | 10.00 | -     | 7     | 1000 miles | 1.00 |
| 2  | 学号        | 姓名  | 性别 | 数学    | 外语    | 计算机   | 总分         | 是否通过 |
| 3  | 201412001 | 刘娜  | 女  | 77    | 87    | 64    | 228        | 通过   |
| 4  | 201412002 | 王刚  | 男  | 43    | 78    | 86    | 207        | 通过   |
| 5  | 201412003 | 李丹  | 女  | 73    | 67    | .90   | 230        | 通过   |
| 6  | 201412004 | 赵宏博 | 男  | 66    | 40    | 45    | 151        | 不通过  |
| 7  | 201412005 | 刘澜  | 女  | 89    | 54    | 85    | 228        | 通过   |
| 8  | 201412006 | 张正源 | 男  | 90    | 78    | 72    | 240        | 通过   |
| 9  | 201412007 | 李霞  | 女  | 65    | 78    | 67    | 210        | 通过   |
| 10 | 201412008 | 方宏  | 男  | 89    | 65    | 87    | 241        | 通过   |
| 11 | 201412009 | 刘敏  | 女  | 84    | 85    | 66    | 235        | 通过   |
| 12 | 201412010 | 李刚  | 男  | 53    | 90    | 67    | 210        | 通过   |
| 13 | 优秀人数      |     |    | 1     | 1     | 1     |            | 1    |
| 14 | 优秀率       |     |    | 10.0% | 10.0% | 10.0% |            |      |

图 5.12 案例 4 样文

#### 案例操作

138

(1)利用函数计算总分。选中单元格 G3,"公式"选项卡→"函数库"组中的"插入函数" 按钮,然后在"插入函数"对话框选择 SUM 函数,在"函数参数"对话框中设置函数参数。然后,利用填充柄求其余学生的总分。

(2) 计算"是否通过"列。选中单元格 I3,"公式"选项卡→"函数库"组中的"插入函数" 按钮,然后在"插入函数"对话框选择 IF 函数,在弹出的"函数参数"对话框中进行 IF 函数参数设置,如图 5.13 所示。

| 函数参数                    |                                    |                            | 5 ×                                        |
|-------------------------|------------------------------------|----------------------------|--------------------------------------------|
| IF                      |                                    |                            |                                            |
| Logical_test            | <60                                | [56]                       | = 无效的                                      |
| Value_if_true           | "不通过"                              | 200                        | = "不通过"                                    |
| Value_if_false          | "通过"]                              | 55                         | = "通过"                                     |
| 判断是否满足某个条件,如野<br>Yalue_ | R满足返回──个值,如则<br>if_false  是当 Logio | 限不满足则返回另<br>cal_test 为 FAL | = 无效的<br>另一个值。<br>LSE 时的返回值。如果忽略,则返回 PALSE |
| 计算结果 =                  |                                    |                            |                                            |
| 有关该函数的帮助 00             |                                    |                            | 确定 取消                                      |

图 5.13 IF 函数参数设置

然后,将光标放置< 60 之前,再单击编辑栏"×"左侧的箭头,选择 AVERAGE 函数,再 在弹出的"函数参数"对话框中设置 AVERAGE 函数参数。最后,按"确定"按钮。

完成后,单元格 I3 中的公式为"=IF(AVERAGE(D3:F3)<60,"不通过","通过")"。 其余学生是否通过利用填充柄完成。

(3)利用 COUNTIF 函数计算优秀人数。选中单元格 D13,"公式"选项卡→"函数库" 组中的"插入函数"按钮,在"或选择类别"下拉列表框中,选择"统计",然后在"选择函数"列 表框中选择 COUNTIF 函数。然后设置 COUNTIF 函数参数,如图 5.14 所示。

(4) 计算优秀率。需要使用 COUNTIF 函数统计优秀的人数和 COUNT 函数统计总 人数。选中单元格 D14,先插入 COUNTIF 函数,然后在编辑栏输入"/"号,再插入 COUNT 函数。

| 函数参数     | -          |            | <u>8</u> ×                      |   |
|----------|------------|------------|---------------------------------|---|
| COUNTIF  | 13:012     | 55         | = 177-43-73-66-89-90-65-89-84-5 | 3 |
| Criteria | ">=85"     |            | = "≫85"                         |   |
| 计算某个区    | 城中華足給完条件的地 | 元格数目       | = 3                             |   |
|          | Crit       | eria 以数字、表 | 达式或文本形式定义的条件                    |   |

图 5.14 设置 COUNTIF 函数参数

## 5.2.5 【案例 5】Excel 图表应用

案例描述

用图 5.15 所示数据,完成如下操作。

| - | A     | В      | C      | D      | Е       | F      |
|---|-------|--------|--------|--------|---------|--------|
| 1 | 某地区经  | 济增长指数  | 对比表    |        | 1.1.1.1 |        |
| 2 | 年份    | 二月     | 三月     | 四月     | 五月      | 六月     |
| 3 | 2003年 | 89.12  | 95, 45 | 106.7  | 119.2   | 126.4  |
| 4 | 2004年 | 100    | 112.27 | 119.12 | 121.8   | 130.02 |
| 5 | 2005年 | 146.96 | 165.6  | 179.08 | 179.6   | 190.18 |
| 6 | 平均值   |        |        |        |         |        |

图 5.15 某地区经济增长指数对比表

(1)将 Sheet1 工作表的 A1:F1 单元格合并为一个单元格,内容水平居中;用公式计算 三年各月经济增长指数的平均值,保留小数点后 2 位,将 A2:F6 区域的全部框线设置为双 线样式,颜色为蓝色,将工作表命名为"经济增长指数对比表",保存 EXCEL5. XLSX 文件。

(2)选取 A2:F5 单元格区域的内容建立"带数据标记的堆积折线图",(系列产生在 "行"),图表标题为"经济增长指数对比图",图例位置在底部,网格线为分类(X)轴和数值 (Y)轴显示主要网格线,将图插入到表的 A8:F18 单元格区域内,如图 5.16 所示。

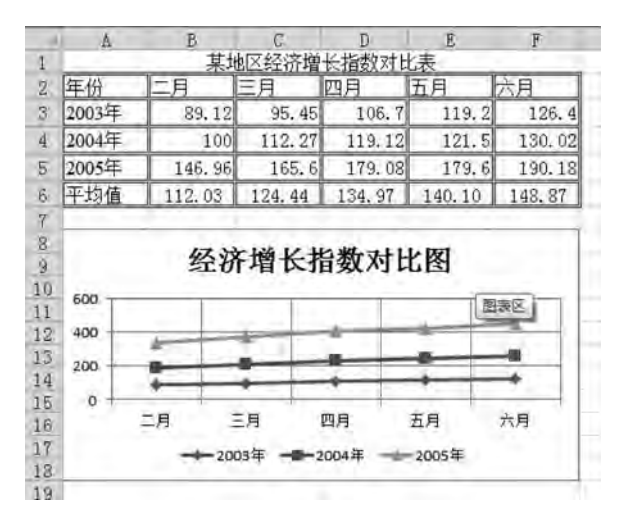

图 5.16 案例 5 样文

#### 知识要点

140

图表的插入、编辑与修饰。

案例操作

(1)创建图表。选取用于创建图表的数据区域,"插入"选项卡→"图表"组中的"柱形图"按钮,从弹出的下拉列表中选择"簇状柱形图"。

(2)设置横坐标标题。选中图表,"图表工具/布局"选项卡→"标签"组中的"坐标轴标题"→"主要横坐标轴标题"→"坐标轴下方标题"。

(3)设置纵坐标标题。选中图表,"图表工具/布局"选项卡→"标签"组中的"坐标轴标题"→"主要纵坐标轴标题"→"竖排标题"。

## 5.2.6 【案例 6】迷你图的制作

#### 案例描述

用图 5.17 所示数据,在 F 列以各季度销售数据为数据源,为各电器创建迷你折线图, 并在折线图上显示出高点、低点、首点、尾点,结果如图 5.18 所示。

|   | A         | B     | C    | D    | E         | F | G   |
|---|-----------|-------|------|------|-----------|---|-----|
| 1 | 某商店电影     | 器销售情况 | 表    |      | Local and |   |     |
| 2 | 商品名称      | 第一季度  | 第二季度 | 第三季度 | 第四季度      |   |     |
| 3 | 冰箱        | 1098  | 1383 | 1256 | 599       |   |     |
| 4 | 彩电        | 2001  | 1987 | 3200 | 1467      |   |     |
| 5 | 洗衣机       | 2678  | 1543 | 2686 | 3218      |   |     |
| 6 | 微波炉       | 954   | 1045 | 836  | 799       |   |     |
| 7 |           |       |      |      |           |   |     |
| • | NINI Char |       | A    | 23   | 141       | - | + 6 |

图 5.17 某商店电器销售情况表

| al. | A     | В      | С    | D    | E    | F | Ī |
|-----|-------|--------|------|------|------|---|---|
| 1   | 某商店电量 | 器销售情况深 | 表    |      |      |   | Ī |
| 2   | 商品名称  | 第一季度   | 第二季度 | 第三季度 | 第四季度 |   |   |
| 3   | 冰箱    | 1098   | 1383 | 1256 | 599  | ~ |   |
| 4   | 彩电    | 2001   | 1987 | 3200 | 1467 | ~ |   |
| 5   | 洗衣机   | 2678   | 1543 | 2686 | 3218 | ~ |   |
| 6   | 微波炉   | 954    | 1045 | 836  | 799  | ~ |   |

图 5.18 案例 6 样文

知识要点

迷你图表的插入、编辑与修饰。

案例操作

(1)创建迷你图。选中单元格 F3,"插入"选项卡→"迷你图"组中的"折线图"按钮,然后在"创建迷你图"对话框中设置参数。单击"数据范围"文本框后的折叠按钮,从屏幕上选取用于创建迷你图的数据区域。用同样方法创建其余单元格中的迷你图。

(2)显示迷你图表特殊点。选中单元格 F3,"迷你图工具/设计"选项卡→"显示"组,勾选"高点""低点""首点""尾点"复选框。

## 5.2.7 【案例 7】数据透视表

#### 案例描述

对图 5.19 所示数据,分页显示各班级男女生各科平均成绩,数据保留一位小数。

|    | A                                                                                                    | В         | C   | D  | E   | F   | G   | H   | I                                                                                                    | 1 |
|----|----------------------------------------------------------------------------------------------------|-----------|-----|----|-----|-----|-----|-----|----------------------------------------------------------------------------------------------------|---|
| 1  | 学生成绩.                                                                                                    | 単         |     |    |     |     |     |     |                                                                                                    |   |
| 2  | 班级                                                                                                    | 学号        | 姓名  | 性别 | 数学  | 外语  | 计算机 | 总成绩 | 平均成绩                                                                                                    |   |
| 3  | 化工07-1                                                                                                    | 200712001 | 王立  | 男  | 77  | 87  | 64  | 228 | 76.0                                                                                                    |   |
| 4  | 化工07-1                                                                                                    | 200712003 | 李军  | 男  | 43  | 87  | 86  | 216 | 72.0                                                                                                    |   |
| 5  | 化工07-1                                                                                                    | 200712005 | 吴天宇 | 男  | 73  | 67  | 90  | 230 | 76.7                                                                                                    |   |
| 6  | 化工07-1                                                                                                    | 200712009 | 赵雪  | 女  | 78  | 68  | 90  | 236 | 78.7                                                                                                    |   |
| 7  | 化工07-1                                                                                                    | 200712010 | 李鑫鑫 | 女  | .95 | 75  | 88  | 258 | 86.0                                                                                                    |   |
| 8  | 化工07-1                                                                                                    | 200712007 | 李文东 | 男  | 66  | 89  | 45  | 200 | 66.7                                                                                                    |   |
| 9  | 化工07-2                                                                                                    | 200712009 | 赵悦  | 男  | 89  | .54 | .85 | 228 | 76.0                                                                                                    |   |
| 10 | 化工07-2                                                                                                    | 200712010 | 王晓阳 | 男  | 90  | 78  | 72  | 240 | 80.0                                                                                                    |   |
| 11 | 化工07-2                                                                                                    | 200712002 | 张红  | 女  | 65  | 78  | 67  | 210 | 70.0                                                                                                    |   |
| 12 | 化工07-2                                                                                                    | 200712004 | 李丽红 | 女  | 89  | 65  | 87  | 241 | 80.3                                                                                                    |   |
| 15 | 化工07-2                                                                                                    | 200712006 | 王楠楠 | 女  | 84  | 87  | 66  | 237 | 79.0                                                                                                    |   |
| 14 | 化工07-2                                                                                                    | 200712008 | 张丹  | 女  | 53  | 85  | 67  | 205 | 68.3                                                                                                    |   |
|    | and the second second s |           |     |    |     |     |     |     | and the second second sec |   |

图 5.19 学生成绩单

知识要点

数据透视表的使用。

#### 案例操作

选中数据清单任一单元格,"插入"选项卡→"表格"组中的"数据透视表"。然后进行数 据透表布局设置,如图 5.20 所示。

|      | A       | В                    | C                     | D        | E    | 数据承视表字段列表 • 7                                |
|------|---------|----------------------|-----------------------|----------|------|----------------------------------------------|
| 1    | 班级      | (全部) *               |                       |          |      | 1                                            |
| 2    |         |                      | and the second second |          |      | 选择要添加到报表的字段: 21 *                            |
| 3    | 行标签     | * 平均值项:数学            | 平均值项:外语               | 平均值项:计算机 |      | 同班级                                          |
| 4    | 男       | 73,00                | 77.00                 | 73, 67   |      | 学号                                           |
| 5    | 女       | 77.33                | 76.33                 | 77.50    | _    | 一姓名                                          |
| б    | 总计      | 75.17                | 76.67                 | 75, 58   |      | ■性别 =                                        |
| 7    | 1       |                      |                       |          |      | 図数学                                          |
| 8    |         |                      |                       |          |      | ⑦外语                                          |
| 9    |         |                      |                       |          | _    | 1 计算机                                        |
| 10   |         |                      |                       |          |      | 1 15154638                                   |
| 11   |         |                      |                       |          |      | 在以下区域间接动字段:                                  |
| 12   | -       |                      |                       |          | _    | ▼ 振表筛选 Ⅲ 列标签                                 |
| 13   | -       |                      |                       |          |      | ₩级 + Σ款值 +                                   |
| 14   | -       |                      |                       |          | _    |                                              |
| 15   |         |                      |                       |          |      |                                              |
| 10   |         |                      |                       |          | _    | 10) (245)2 中 新店                              |
| 11   |         |                      |                       |          | _    | 11111111111111111111111111111111111111       |
| 10   |         |                      |                       |          |      | 11日初 * 平均値切 数字 *                             |
| 19   |         |                      |                       |          |      | 平均值切 外语 •                                    |
| 20   | -       |                      |                       |          |      | 平均值切。                                        |
| 21   | 1       |                      |                       |          |      | 17 推迟布局更新 更新                                 |
| 14 4 | + H She | eet4, Sheet1, Sheet2 | SheetS 😏 🛛 4          |          | + 1  |                                              |
| 就請   |         |                      |                       |          | ) (E | 田田 100% - ・・・・・・・・・・・・・・・・・・・・・・・・・・・・・・・・・・ |

图 5.20 数据透视表布局设置

## 5.2.8 【案例 8】数据排序

#### 案例描述

(1) 以图 5.21 所示数据为例,按"数学"成绩降序排序。

(2) 以图 5.21 所示数据为例,以"计算机"为主要关键字升序排序,"外语"为次要关键 字降序排序。

(3) 以图 5.21 所示数据为例,将数据清单按照"李亮、王晓阳、高明、王桐、华小安、赵 胜、张经、叶子"的顺序排序。

| 123  | 1100 | A       | В   | C.                | D   |    | E   |     | F      | G  |     | H     |
|------|------|---------|-----|-------------------|-----|----|-----|-----|--------|----|-----|-------|
|      | 1    | 学生成绩表   |     | 1000              | -   |    |     |     | and    |    |     |       |
|      | 2    | 学号      | 姓名  | 性别                | 数学  |    | 外语  |     | 计算机    | 总分 |     | 平均分   |
| 11   | 3    | 1001001 | 李亮  | 男                 |     | 90 |     | 92  | 90     |    | 272 | .90.7 |
| 1.1  | 4    | 1001004 | 高明  | 男                 |     | 80 | (   | 98  | 60     |    | 238 | 79.3  |
| 1.4  | 5    | 1001005 | 赵胜  | 男                 |     | 70 | (   | 77  | 87     |    | 234 | 78.0  |
| 1.1  | 6    | 1001008 | 张经  | 男                 |     | 89 |     | 45  | 68     |    | 202 | 67.3  |
| B    | 7    |         |     | 男 平均值             | 82. | 25 |     | 78  | 76, 25 |    |     |       |
| 1    | 8    | 1001002 | 叶子  | 女                 |     | 78 |     | 79  | 78     |    | 235 | 78.3  |
| 1.20 | 8    | 1001003 | 王桐  | 女                 |     | 70 |     | 87  | 87     |    | 244 | 81.3  |
| 1.0  | 10   | 1001006 | 华小安 | 女                 |     | 67 |     | 68  | 66     |    | 201 | 67.0  |
| 1.2  | 11   | 1001007 | 王晓阳 | 女                 |     | 86 |     | 96  | 90     |    | 272 | 90.7  |
| D.   | 12   |         |     | 女 平均值             | 75. | 25 | 82  | . 5 | 80.25  |    |     |       |
|      | 13   |         |     | 总计平均值             | 78. | 75 | 80. | 25  | 78.25  |    |     |       |
|      | 14   |         |     | the second second |     |    |     |     |        |    |     |       |

图 5.21 案例 8 样文

#### 知识要点

142

工作表数据排序。

#### 案例操作

(1)单关键字排序。选中数据清单中任一单元格,"数据"选项卡→"排序和筛选"组中的"排序"按钮。然后在弹出的"排序"对话框中"主要关键字"后的下拉列表中选择"数学"选项,在"次序"下的下拉列表中选择"降序"。

(2) 多关键字排序。选中数据清单中任一单元格,先设置"主要关键字",再单击"添加 条件"按钮,设置"次要关键字",如图 5.22 所示。

| 31添加条( | ¥(A) X | 删除条件(血) | 43 夏制条件(C) | * T | 选项(0). | 図 数据包含标题 0 |
|--------|--------|---------|------------|-----|--------|------------|
| 列      |        |         | 排序依据       |     | 次序     |            |
| 主要关键字  | 计算机    |         | 救值         |     | 升序     |            |
| 次要关键字  | 外语     | -       | 教值         |     | 與席     |            |
|        |        |         |            |     |        |            |
|        |        |         |            |     |        |            |

图 5.22 多关键字排序设置

(3) 按自定义序列排序,如图 5.23 所示。

| \$1 Phyline 14 | (P) × Hit | 除条件(12) | 三 夏制条件 ( | 7 + 7 | 选项(0) | ] 款据包含标题 ( |
|----------------|-----------|---------|----------|-------|-------|------------|
| 列              |           |         | 排序依据     |       | 次序    |            |
| 主要关键字          | 姓名        | -       | 数值       |       | 升序    |            |
| _              |           |         |          |       | 升序。   |            |
|                |           |         |          |       | 自定当原列 |            |
|                |           |         |          |       | 自定义序列 |            |
|                |           |         |          |       |       |            |
|                |           |         |          |       |       |            |
|                |           |         |          |       |       |            |

图 5.23 按自定义序列排序设置

(4) 添加自定义序列,如图 5.24 所示。

| Jan, Feb. Mar, Apr, May, Jun, J.         等           January, February, March, April.         第           Hu, -, -, -, -, 0         五, 六           星期日, -, -, -, 0         五, 六           早期日, -, -, -, 0         五, 六           「一, -, -, -, 0         五, 六           「一, -, -, -, 0         五, 六           「一, -, -, -, 0         五, 六           「一, -, -, -, 0         五, 六           「一, -, -, -, 0         五, 九, 六           「一, -, -, -, 0         五, 九, 六           「一, -, -, -, -, -, -, -, -, -, -, -, -, -, | 0年9月18日<br>廃阳<br>明<br>桐<br>小<br>安<br> | - 添加( <u>a</u> )<br>  刪除( <u>b</u> ) |
|----------------------------------------------------------------------------------------------------|---------------------------------------|--------------------------------------|
|                                                                                                    | 性<br>经<br>子<br>子                      | •                                    |

图 5.24 添加自定义序列

## 5.2.9 【案例 9】筛选

#### 案例描述

(1) 以图 5.21 所示数据为例,用自动筛选方法查找出计算机优秀(成绩≥90)和不及格的学生记录。

(2)用高级筛选方法查找出计算机优秀(成绩≥90)或外语优秀(成绩≥90)的学生记录,筛选结果从第12行开始显示。

#### 知识要点

自动筛选和高级筛选的操作方法。

#### 案例操作

(1)自动筛选。选中数据清单中任一单元格,"数据"选项卡→"排序和筛选"组中的
 "筛选"按钮。单击"计算机"列后的下三角,然后从弹出的下拉列表中选择"数据筛选"→
 "自定义筛选",再在弹出的"自定义自动筛选方式"对话框中进行筛选设置,如图 5.25
 所示。

| 目定义自动筛选方式                   | 2 × |
|-----------------------------|-----|
| 显示行:<br>计算机                 |     |
| 大于或等于 💌 90                  |     |
| ○与(4) ●或(0)                 |     |
| 小于 🔹 60                     |     |
| 可用 ? 代表单个字符<br>用 * 代表任意多个字符 |     |

图 5.25 自动筛选条件设置

(2)高级筛选。首先建立条件区域,然后选中数据清单中任一单元格,"数据"选项卡→ "排序和筛选"组中的"高级"按钮,最后设置高级筛选参数。参数设置及高级筛选结果,如 图 5.26 所示。

| - 4 | A       | В     | C  | D  |    | E  | F   | G     |     | Н    | I        | J            | E          | 1     |
|-----|---------|-------|----|----|----|----|-----|-------|-----|------|----------|--------------|------------|-------|
| 1   | 学生成绩素   | 表     | 1  |    |    |    | 1   |       |     |      |          |              |            |       |
| 2   | 学号      | 姓名    | 性别 | 数学 | 外  | 语  | 计算机 | 总分    |     | 平均分  |          |              |            |       |
| 3   | 1001001 | 李亮    | 男  |    | 90 | 92 | 90  | )     | 272 | 90.7 |          |              |            |       |
| 4   | 1001002 | 叶子    | 女  |    | 78 | 79 | 78  | 3     | 235 | 78.3 | it       | 算机           | 外语         |       |
| 5   | 1001003 | 王桐    | 女  |    | 70 | 87 | 87  | 0.000 | 244 | 81.3 | >=       | 90           |            |       |
| 6   | 1001004 | 高明    | 男  |    | 80 | 98 | 60  | ).    | 238 | 79.3 |          |              | >=90       |       |
| 7   | 1001005 | 赵胜    | 男  |    | 70 | 77 | 87  |       | 234 | 78.0 |          | _            | 10         |       |
| 8   | 1001006 | 华小安   | 女  |    | 67 | 68 | 66  | ;     | 201 | 67.0 | 高级筛选     |              | 18         | ×     |
| 9   | 1001007 | 王晓阳   | 女  |    | 86 | 96 | 90  | 1     | 272 | 90.7 | 5.f      |              |            |       |
| 10  | 1001008 | 张经    | 男  |    | 89 | 45 | 68  | 3     | 202 | 67.3 | 大阪有反     | 林思示部         | 高法结果(7)    |       |
| 11  |         |       |    |    |    |    |     |       |     |      | 6 溶論法经   | 里夏制          | 副其他伝書的     | 10    |
| 12  | 学号      | 姓名    | 性别 | 数学 | 外  | 语  | 计算机 | 总分    |     | 平均分  | S HUMBA  | 1775 25 1923 | -T- TOTALL | (H=1) |
| 13  | 1001001 | 李亮    | 男  |    | 90 | 92 | 90  | 1     | 272 | 90.7 | 列表区域(山): | \$A\$2:      | \$8\$10    | 26    |
| 14  | 1001004 | 高明    | 男  |    | 80 | 98 | 60  | )     | 238 | 79.3 | 条件区域(C)) | \$J\$4:      | \$10\$6    | Esc   |
| 15  | 1001007 | 王晓阳   | 女  |    | 86 | 96 | 90  | )     | 272 | 90.7 | 夏制到(I):  | \$A\$12      | \$#\$12    | 國     |
| 16  |         | - 130 |    |    |    |    |     |       |     |      | 法探不重复    |              | (R)        |       |
| 17  |         |       |    |    |    |    |     |       |     |      | 100000 C | en non-      |            |       |
| 18  |         |       |    |    |    |    |     |       |     |      |          | 确定           | 刷          | 谱     |
| 19  |         |       |    |    |    |    |     |       |     |      | <u></u>  | _            | _          |       |

图 5.26 高级筛选参数设置及筛选结果

## 5.2.10 【案例 10】分类汇总

#### 案例描述

144

对图 5.21 所示数据进行分类汇总。分类字段为"性别",汇总方式为"平均值",汇总项 为各科目,汇总结果显示在数据下方,汇总结果如图 5.27 所示。

| 123   | 112 | Å       | В   | c                                                                                                    | D    |    | E     | F      | G   | H              |
|-------|-----|---------|-----|----------------------------------------------------------------------------------------------------|------|----|-------|--------|-----|----------------|
|       | 1   | 学生成绩表   |     | Service and the service of the service of the servi |      |    | 100   |        |     | and the second |
|       | 2   | 学号      | 姓名  | 性别                                                                                                    | 数学   | 2  | 外语    | 计算机    | 总分  | 平均分            |
| 11    | 3   | 1001001 | 李亮  | 男                                                                                                    | 9    | 00 | 92    | 90     | 272 | 90.7           |
|       | 4   | 1001004 | 高明  | 男                                                                                                    | 8    | 30 | 98    | 60     | 238 | 79.3           |
|       | 5   | 1001005 | 赵胜  | 男                                                                                                    | 7    | 0  | 77    | 87     | 234 | 78.0           |
| 1.00  | 6   | 1001008 | 张经  | 男                                                                                                    | 8    | 39 | 45    | 68     | 202 | 67.3           |
| E     | 7   |         |     | 男 平均值                                                                                                    | 82.2 | 25 | 78    | 76.25  |     |                |
| I F · | 8   | 1001002 | 叶子  | 女                                                                                                    | 7    | 8  | 79    | 78     | 235 | 78.3           |
|       | 9   | 1001003 | 王桐  | 女                                                                                                    | 7    | 0  | 87    | 87     | 244 | 81.3           |
|       | 10  | 1001006 | 华小安 | 女                                                                                                    | 6    | 7  | 68    | 66     | 201 | 67.0           |
|       | 11  | 1001007 | 王晓阳 | 女                                                                                                    | 8    | 86 | 96    | 90     | 272 | 90.7           |
| E     | 12  |         |     | 女 平均值                                                                                                    | 75.2 | 25 | 82.5  | 80, 25 |     |                |
|       | 13  |         |     | 总计平均值                                                                                                    | 78.7 | 5  | 80.25 | 78.25  |     |                |
|       | 14  |         |     |                                                                                                    |      | 1  |       |        |     |                |

图 5.27 案例 10 样文

#### 知识要点

分类汇总的使用。

#### 案例操作

选中数据清单中任一单元格,"数据"选项卡→"分级显示"组中的"分类汇总"按钮,然后 在"分类汇总"对话框中进行参数设置,如图 5.28 所示。

#### 第5章 Excel电子表格

| 分类汇总                                                                                                    | 2 X  |
|----------------------------------------------------------------------------------------------------|------|
| 分类字段(A):                                                                                                    |      |
| 性别                                                                                                    |      |
| <b>汇总方式 (型</b> )                                                                                                |      |
| 平均值                                                                                                    | Z    |
| 选定汇总项 (0):                                                                                                    |      |
| <br>姓名<br>世<br>数<br>学<br>、<br>数<br>小<br>译<br>机<br>、<br>、<br>、<br>、<br>、<br>、<br>、<br>、<br>、<br>、<br>、<br>、<br>、 | *    |
| <ul> <li>☑ 替换当前分类汇总 ©</li> <li>□ 每组数据分页 €)</li> <li>☑ 汇总结果显示在数据下)</li> </ul>                                    | 5)S) |
| 全部膀胱 (13) 通定                                                                                                    | 取消   |

图 5.28 分类汇总参数设置

# 5.3 本章小结

本章介绍了 Microsoft Office 系列办公自动化软件中的三个重要成员之一:电子表格 软件 Excel 2010。本章主要介绍了如何使用 Excel 电子表格处理软件,在工作表中对复杂 的数据内容进行操作与处理。以案例的形式贯穿各知识点的介绍,通过日常工作中常见的 事务为用户介绍如何使用软件中的各项操作设置功能,进而掌握各功能的用法。通过对本 章的学习,可了解 Excel 常用功能;熟练掌握常用功能的操作技巧;学会建立、保存和管理 文档,达到在实际生活中自如运用办公软件解决实际问题的目的。

## 实验 8 Excel 工作表编辑

## 【实验目的】

- (1) 掌握 Excel 文件的建立、保存与打开。
- (2)掌握工作表的选择、添加、删除、重命名、复制与移动。
- (3) 掌握单元格的输入、编辑等基本操作。

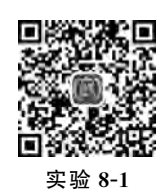

## 实验 8-1 制作课程表

- (1) 创建一个新工作簿文件,在 sheet1 中建立"课程表",内容如图 5.29 所示。
- (2) 在 B2 单元格中输入"星期一"后,利用填充柄填充单元格 C2:F2 中内容。
- (3)利用自定义序列功能,填充单元格 A3:A6。

| -        | A        | В           | C    | D   | E                | F   | G | H |
|----------|----------|-------------|------|-----|------------------|-----|---|---|
| 1        |          |             | 课程   | 表   |                  |     |   |   |
| 2        | 星期       | 星期一         | 星期二  | 星期三 | 星期四              | 星期五 |   |   |
| 3        | 1-2      | 高数          | 物理   | 计算机 | 制图               | 计算机 |   |   |
| 4        | 3-4      | 外语          | 制图   | 政治  | 高数               | 外语  |   |   |
| 5        | 5-6      | 体育          | 1000 | 体育  | 外语               | 概率论 |   |   |
| 6        | 7-8      | 心理学         |      |     | $ x ^{-1} =  x $ |     |   |   |
| 7        |          |             | _    |     |                  |     |   |   |
| 9        |          |             |      |     |                  |     |   |   |
| 10<br>11 |          |             |      |     |                  |     |   | - |
|          | H 课程表 Sh | eet2 Sheet3 | 8    |     |                  | m   | 0 |   |

图 5.29 实验 8-1 样文

(4) 在单元格 A2 中绘制斜线表头,添加内容如图 5.29 所示。

(5) 将单元格 A1:F1 单元格合并并居中,设置标题(课程表)为 20 号黑体字。

(6) 设置单元格 A3: A6 内容设为 18 号楷体字,并设置水平和垂直分别居中。

(7) 将单元格 A2 字体设为 10 号楷体。

(8) 为单元格 B2:F2 添加底纹,颜色为"橙色,强调文字颜色 6,淡色 40%"。

(9)为工作表加粗外边框、细内边框。

(10) 将 Sheet1 重命名为"课程表"。

## 实验 8-2 制作学生成绩表

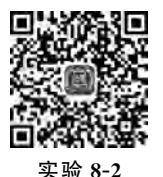

打开实验 8-2. xlsx 文件,实现其样文效果,如图 5.30 所示。

| 124 | A         | В    | C   | D          |      | E    | F    |    |
|-----|-----------|------|-----|------------|------|------|------|----|
| 1   |           |      | 学生质 | 成绩表        |      |      |      |    |
| 2   | 201       | 姓名 - | 他别。 | <u></u> 황~ | 1.7  | 外语 * | 计算机  | Ŧ  |
| 3   | 201412001 | 刘娜   | 女   | 0          | 77 2 | 87   | S 6  | 54 |
| 4   | 201412002 | 王刚   | 男   | \$         | 43 5 | > 78 | R 8  | 36 |
| 5   | 201412003 | 李丹   | 女   | \$         | 73 5 | 1 67 | 合。   | 90 |
| 6   | 201412004 | 赵宏博  | 男   | 2          | 66 0 | 89   | J 4  | 45 |
| 7   | 201412005 | 刘澜   | 女   | 5          | 89   | 54   | 2 8  | 35 |
| 8   | 201412006 | 张正源  | 男   | 合          | 90 F | > 78 |      | 72 |
| 9   | 201412007 | 李霞   | 女   | 8          | 65   | 78   | St 6 | 57 |
| 10  | 201412008 | 方宏   | 男   | 2          | 89 5 | 1 65 | 2 8  | 37 |
| 11  | 201412009 | 刘敏   | 女   | 2          | 84 8 | 85   | 8 13 | 56 |
| 12  | 201412010 | 李刚   | 男   | 4          | 53 1 | 90   | S1 6 | 57 |

图 5.30 实验 8-2 样文

(1) 将单元格 A1:F1 合并并居中,并添加黄色底纹。

(2) 将工作表中的文字水平居中。

(3) 套用表格格式"表样式中等深浅 12",并设置数据清单所有边框为单实线。

(4)用图标集为数据清单标识不同范围的数据。其中,成绩↓标识;60≤成绩<70,用 验标识;70≤成绩<80,用 ➡标识;80≤成绩<90,用 ➡标识;其余成绩,用 ▲标识。

### 实验 8-3 制作火车时刻表

打开实验 8-3. xlsx 文件,实现其样文效果,如图 5.31 所示。

|                                                                                                    | 4 | A    | В  | C     | D     | E    |
|----------------------------------------------------------------------------------------------------|---|------|----|-------|-------|------|
| STATES AND A STATES AND A STATES AND A STATES AND A STATES AND A STATES AND A STATES AND A STATES AND A STATES | 1 |      | 1  | 车站列车时 | 刻表    |      |
| s and a second                                                                                                 | 2 | 车次   | 到站 | 开车时间  | 到站时间  | 乘车时间 |
|                                                                                                    | 3 | A110 | 甲地 | 8:15  | 12:26 | 4:11 |
| <b>日本語</b>                                                                                                    | 4 | A111 | 乙地 | 9:06  | 11:57 | 2:51 |
| EL AVARIA (CARA)                                                                                               | 5 | B210 | 丙地 | 9:28  | 15:05 | 5:31 |
| 实验 8-3                                                                                                    | 6 | B221 | 丁地 | 12:39 | 19:52 | 7:13 |

图 5.31 实验 8-3 样文

(1)将 Sheet1 工作表的 A1:E1 单元格合并为一个单元格,内容水平居中。

(2) 将 A2:E6 区域的底纹颜色设置为红色、底纹图案类型和颜色分别设置为灰色和 黄色。

(3) 将工作表命名为"列车时刻表"。

## 实验 8-4 制作降雨量统计表

打开实验 8-4. XLSX 文件: 实现其样文效果,如图 5.32 所示。

| A       | В               | С                            | D                                             | E.                                               |
|---------|-----------------|------------------------------|-----------------------------------------------|--------------------------------------------------|
| 某地区近    | f三年即            | 降雨量统                         | 计表(单位                                         | .mm)                                             |
| 05年     | 5               | 06年                          | 07年                                           | 月最高值                                             |
|         | 36              | 49                           | 142                                           | 142.00                                           |
|         | 24              | 6                            | 5.05                                          | 505.00                                           |
|         | 52              | 99                           | 165                                           | 166, 00                                          |
|         | 391             | 46                           | .223                                          | 391.00                                           |
|         | 43              | 334                          | 233                                           | 334.00                                           |
|         | 447             | 478                          | 566                                           | 566.00                                           |
|         | 253             | 382                          | 182                                           | 382.00                                           |
|         | 381             | 571                          | 481                                           | 571.00                                           |
|         | 89              | 105                          | 165                                           | 165.00                                           |
|         | 58              | 405                          | 177                                           | 405.00                                           |
|         | 50              | .5                           | 4                                             | 50.00                                            |
|         | 3               | 51                           | 54                                            | 54,00                                            |
| 平均值 152 | 2.25            | 210.92                       | 241.50                                        |                                                  |
| 平月隆     | 均值 152<br>雨量统计表 | 3<br>均值 152.25<br>而量统计表 Shee | 3 51<br>均值 152.25 210.92<br>雨量统计表 SheetZ Shee | 均值 152.25 210.92 241.50<br>雨量统计表 Sheet2 Sheet3 2 |

图 5.32 实验 8-4

(1) 将 Sheet1 工作表的 A1:E1 单元格合并为一个单元格,内容水平居中。

(2)将"全年平均值"行和"月最高值"列的内容格式设置为数值型,保留小数点后两位。

(3)利用条件格式将 B3:D14 区域内数值大于或等于 100.00 的单元格字体颜色设置为 绿色(绿色的 RGB 值为: 0,176,80)。

(4) 将工作表命名为"降雨量统计表"。

## 实验 8-5 制作职工工资情况表

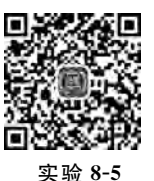

打开实验 8-5. XLSX 文件,实现其样文效果,如图 5.33 所示。

(1)将 Sheet1 工作表的 A1:E1 单元格合并为一个单元格,内容水平居中。

| 1.0 | A       | В       | С           | D    | E     |
|-----|---------|---------|-------------|------|-------|
| 1   |         | 某单4     | 公司员工工资      | 張    |       |
| 2   | 员工号。    | 基本工资•   | 绩效工资-       | 奖金 • | 总工资-  |
| 3   | AS1     | 2400    | 8911        | 600  | 11911 |
| 4   | AS2     | 2200    | 328         | 500  | 3028  |
| 5   | AS3     | 2000    | 328         | 300  | 2628  |
| 6   | AS4     | 2500    | 7824        | 700  | 11024 |
| 7   | AS5     | 2700    | 4381        | 800  | 7881  |
| 8   | AS6     | 2200    | 2346        | 500  | 5046  |
| 9   | AS7     | 2800    | 8437        | 900  | 12187 |
| 10  | AS8     | 3800    | 2373        | 700  | 6873  |
| 11  | AS9     | 2500    | 2344        | 700  | 5544  |
| 12  | AS10    | 2200    | 902         | 500  | 3602  |
| 13  | AS11    | 2500    | 7824        | 700  | 11024 |
| 14  | AS12    | 2500    | 7824        | 700  | 11024 |
| 15  | AS13    | 2800    | 8437        | 900  | 12137 |
| 16  | AS14    | 2200    | 902         | 500  | 3602  |
| 17  | AS15    | 2500    | 7824        | 700  | 11024 |
| 18  |         |         |             | 平均工资 | 7899  |
| 10. | NH BUTT | 溶情况表 /刻 | heetA Sheet | 3 21 | E.    |

图 5.33 实验 8-5 样文

(2)利用条件格式将总工资大于或等于 6000 的单元格文字设置为绿色(RGB 值: 0, 176,80),把 A2:E17 区域格式设置为套用表格格式"表样式浅色 2"。

- (3) 将工作表命名为"职工工资情况表"。
- (4) 复制该工作表为 SheetA 工作表。

## 实验9 Excel 公式与函数

## 【实验目的】

148

- (1) 掌握工作表的修饰、公式的应用。
- (2) 理解相对引用和绝对引用。
- (3) 掌握工作表函数的应用。
- (4) 掌握图表的插入、编辑与修饰。
- (5) 学会数据透视表的使用。

#### 实验 9-1 差旅报销管理

打开实验 9-1. xlsx 文件,实现其效果,如图 5.34 所示。

(1) 在"费用报销管理"工作表"日期"列的所有单元格中,标注每个报销日期属于星期 几,例如日期为"2013年1月20日"的单元格应显示为"2013年1月20日星期日",日期为 "2013年1月21日"的单元格应显示为"2013年1月21日星期一"。

(2)如果"日期"列中的日期为星期六或星期日,则在"是否加班"列的单元格中显示 "是",否则显示"否"(必须使用公式)。

(3)使用公式统计每个活动地点所在的省份或直辖市,并将其填写在"地区"列所对应的单元格中,例如"北京市""浙江省"。

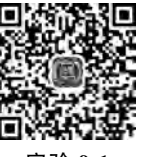

实验 9-1

| -  | Å.             | Б     |                               | 0     | E              | . 1           |     | a        | Н     |
|----|----------------|-------|-------------------------------|-------|----------------|---------------|-----|----------|-------|
|    |                |       | tt公司差抗                        | 報销管理  |                |               |     |          |       |
| 2  | 目欄             | 1646人 | taka                          | ME    | <b>秋川未川協</b> 可 | 用用天期          |     | 日日川之気    | Riski |
| 3  | 2013年1月20日 星曜日 | 滿天祥   | 根據省厦门市意明這是包括118号中國大厦1702章     | ***   | BIC-001        | 飞机算           | v   | 720.00   | 2     |
| 4  | 2013年1月21日 雇用一 | 防存通   | 广东省深圳市南山区範口運攻大道2号             | 756   | BIC-002        | 直接住宿          |     | 200.00   | ă     |
| 5  | 2013年1月22日 肇順二 | 王天宇   | 上海市间行医清星路回即号                  | 上海市   | BIC-000        | 囊议委           |     | 3,000.00 | ă     |
| 6  | 2013年1月23日 星間三 | 方文成   | 上海古浦东新区世纪大道100号上海环球金融中心56種    | 上蜀帝   | BIC-004        | 出租车费          |     | 300.00   | ă     |
| 7  | 2013年1月24日 星期四 | 社殿学   | 海南省海口市段山区红城黑路22号              | 海南省   | BIC-006        | 火车里           |     | 100.00   | ā     |
| 8  | 2013年1月25日 星龍五 | 王樂江   | 云南省昆明市官渡区拓东路6号                | 云明省   | BIC-00d        | <b>直进运行</b> 至 |     | 2,500.00 | 3     |
| 9  | 2013年1月26日 夏順六 | 聚活然   | 厂东省源州市主岗区联田                   | 广东省   | BIC-207        | 机油炭           | - 4 | 140.00   | 是     |
| 10 | 2013年1月27日 屋間日 | 刘翼舞   | 江西省南昌市西湖区洪城路289号              | TAN   | BIC-005        | 文写着           | 4   | 200.00   |       |
| 11 | 2013年1月28日 星間- | 防御通   | 北京市海安区东北班西路8号                 | 走京市   | BIC-006        | 高速运桥表         | N.  | \$45.00  | 青     |
| 12 | 2013年1月29日 夏晴二 | 故主員   | 北京市西藏区西藏线胡同51号中国会             | 建草市   | BIC-007        | 使消费           | ¥   | 22.00    | 8     |
| 13 | 2013年1月30日 星間三 | 生哲学   | 贵州省贵阳市云岩区中山西路51号              | 2.11名 | BIC:008        | 保存费           | M   | 246.00   | ě     |
| 14 | 2013年1月31日 星期四 | 王炫皓   | 贵州省贵阳市中山西路61号                 | 费州省   | BIC-009        | 通讯补助          | 4   | 388.00   | Ť     |
| 15 | 2013年2月1日 星間五  | 王教佳   | 建宁香大连中山区长江期123号大连日歌歌店4是雪都厅    | 1178  | BIC-010        | 其他            | *   | 29.00    | 首     |
| 16 | 2013年2月2日 是第六  | 谢丽教   | 四川省成都市城市名人酒店                  | 西川酒   | BIC-003        | 柴饮费           |     | 500.00   | 2     |
| 17 | 2018年2月8日 星期日  | 王编江   | 山西省大同市開城場永幸西门                 |       | BIC-004        | 出版车奏          |     | 468.70   |       |
| 18 | 2013年2月4日 重期一  | 关天胜   | 浙江省杭州市西湖区之山路78号脊桥里拉饭店东覆1桥565房 | 浙江省   | BIC-005        | X平算           |     | 502.60   | ×.    |
| 19 | 2013年2月5日 星期二  | 豐優林   | 浙江省杭州市西南区重全港路21号              | 第二番   | BIC-006        | 表示是影响表        |     | 608 50   | 8     |
| 20 | 2013年2月6日 星期三  | 社成学   | 北京市西城区草成门外大街29号               | 生草市   | BIC-007        | 推测表           |     | 680.40   | ×.    |

图 5.34 实验 9-1 样文

(4) 依据"费用类别编号"列内容,使用 VLOOKUP 函数,生成"费用类别"列内容。对 照关系参考"费用类别"工作表。

(5) 在"差旅成本分析报告"工作表 B3 单元格中,统计 2013 年第二季度发生在北京市的差旅费用总金额。

(6) 在"差旅成本分析报告"工作表 B4 单元格中,统计 2013 年员工钱顺卓报销的火车 票费用总额。

(7) 在"差旅成本分析报告"工作表 B5 单元格中,统计 2013 年差旅费用中,飞机票费用 占所有报销费用的比例,并保留 2 位小数。

(8) 在"差旅成本分析报告"工作表 B6 单元格中,统计 2013 年发生在周末(星期六和星期日)的通信补助总金额。

#### 实验 9-2 销售订单明细表

打开实验 9-2. xlsx 文件,实现样文效果,如图 5.35 所示。

(1)请对"订单明细表"工作表进行格式调整,通过套用表格格式方法将所有的销售记录调整为"表样式浅色 10"的外观格式,并将"单价"列和"小计"列所包含的单元格调整为 "会计专用"(人民币)数字格式。

| (A                                       | B             | C    | D               | 5                   |      | P.    | ę        | Я          |
|------------------------------------------|---------------|------|-----------------|---------------------|------|-------|----------|------------|
| 1.1.1.1.1.1.1.1.1.1.1.1.1.1.1.1.1.1.1.1. |               |      |                 | 销售订单明细表             |      |       |          |            |
| T### - BM                                | 01            | 化名称  | · BH%3          | - 图书名将              | - 单价 |       | (本) · 小社 | -          |
| 3 BT0-08534                              | 2012年10月31日 # | 盛书店  | EK-83024        | ≪四语言程序设计》           | CNY  | 38,00 | 36 CW7   | 1, 362, 00 |
| 1 5TT-08633                              | 2012年10月30日 # | 达书店  | ZX-83036        | 《数据降原理》             | CSY  | 37.00 | 49 CNY   | 1, 513, 00 |
| 5 BTW-08632                              | 3012年10月29日 # | 达书店  | EK-\$3032       | 《信息安全技术》            | CNY  | 39.00 | 20 CW7   | 780,00     |
| 6 BT9-08631                              | 2012年10月26日 4 | 盛书店  | EX-83023        | 《C语言程序设计》           | CITY | 42,00 | 7 CNY    | 294, 00    |
| 7 ET#-08630                              | 2012年10月25日世  | 达书店  | BK-83022        | 《计算机基础及Photoshep应用》 | CNY  | 34.00 | 16 CN?   | 544.00     |
| 8 ETV-08628                              | 2012年10月24日 # | 優书店  | EX-83031        | 《软件测试技术》            | CNY  | 36,00 | 33. CNY  | 1, 182, 00 |
| 9 ETV-08629                              | 2012年10月24日 岩 | 华书店  | EK-83035        | 《计算机组成与接口》          | CHY  | 40.00 | 38. CNY  | 1, 520, 00 |
| to BT#-0862T                             | 2012年10月25日 N | 华书店  | HE-83030        | < 數据库技术 >           | CNY  | 41.00 | 19 CNY   | 779,00     |
| 11 BT0-06626                             | 2012年10月22日 4 | 盛书店  | <b>日前-83037</b> | 《教件工程》              | CILI | 43.00 | 8 CXV    | 144, 00    |
| 11 BTV-08625                             | 2012年10月20日 員 | 华书店  | EK-83026        | ≪Access数据库程序设计≥     | CBY  | 41.00 | 11 CNY   | 451.00     |
| 13 BT9-08624                             | 2012年10月19日   | 盛书店  | BE-83025        | 《Java语言程序设计》        | CBY  | 39.00 | 20 CWY   | 780, 00    |
| 14 BT0-08622                             | 2012年10月18日 # | 图书店  | 田紀-83036        | 《數据廣原理》             | CIT  | 37.00 | I CNY    | 37,00      |
| 15 BTW-08623                             | 2012年10月18日 4 | 盛书店  | EK-83024        | 《VB语言程序设计》          | CNY  | 38,00 | A CMA    | 265.00     |
| 16 BTW-08594                             | 2012年9月17日 #  | 达书店  | EE-83030        | 《 數据库技术》            | CNY  | 41.00 | 42 CNY   | 1, 722, 00 |
| 17 BT9-08533                             | 2012年9月15日日   | [华书店 | BK-83029        | 《网络技术》              | CIT  | 43,00 | 29 CNY   | 1,247,00   |
| 18 ET#-08591                             | 2012年9月14日 第  | 华书店  | BK-83027        | 《#ySQL数据库程序设计》      | CNY  | 40.00 | 42 CNY   | 1, 680, 00 |
| 19 BTW-08592                             | 2012年9月14日第   | 华书店  | EX-83028        | 《#S Office高级应用》     | CMA  | 39.00 | 42. CNY  | 1, 638, 00 |
| 30 ETV-08590                             | 5012年9月13日員   | 华书店  | EE-83034        | 《操作系统原理》            | C87  | 39.00 | 17 CWY   | 663,00     |
| ZI BTV-08589                             | 2012年9月12日号   | 华书店  | EX-93033        | 《嵌入式影统开发技术》         | CNY  | 44.00 | 14. CN7  | 616,00     |
| 22 BTT-08587                             | 2012年9月11日4   | 图书店  | EW-83037        | 《软件工程》              | CHY  | 43.00 | 27 CNY.  | 1, 161, 00 |
| 28 BT#-08566                             | 2012年9月11日前   | 华书店  | RE-83021        | 《计算机基础及MS Office应用》 | CWY  | 36.00 | 5 CNY    | 180,00     |
| 34 BTT-08586                             | 2012年9月8日 劇   | 盛书店  | EK-83026        | Access数据库程序设计》      | CNY  | 41.00 | 29 CNY   | 1, 189, 00 |
| 5 BT#=08585                              | 2012年9月7日 #   | 盛书店  | EX-88025        | 《Java语言程序设计》        | CNY  | 39.00 | 33 CNY   | 1, 287, 00 |
| FFFF THEFT AN                            | ENR BURNE     |      |                 | A submer to de a    | 1    |       |          |            |

图 5.35 实验 9-2 样文

(2) 根据图书编号,请在"订单明细表"工作表的"图书名称"列中,使用 VLOOKUP 函 数完成图书名称的自动填充。"图书名称"和"图书编号"的对应关系在 "编号对照"工作表中。

(3) 根据图书编号,请在"订单明细表"工作表的"单价"列中,使用 VLOOKUP 函数完成图书单价的自动填充。"单价"和"图书编号"的对 应关系在"编号对照"工作表中。

(4) 在"订单明细表"工作表的"小计"列中,计算每笔订单的销售额。

(5) 根据"订单明细表"工作表中的销售数据,统计所有订单的总销售金额,并将其填写 在"统计报告"工作表的 B3 单元格中。

(6) 根据"订单明细表"工作表中的销售数据,统计《MS Office 高级应用》一书在 2012 年的总销售额,并将其填写在"统计报告"工作表的 B4 单元格中。

(7) 根据"订单明细表"工作表中的销售数据,统计隆华书店在 2011 年第三季度的总销 售额,并将其填写在"统计报告"工作表的 B5 单元格中。

(8) 根据"订单明细表"工作表中的销售数据,统计隆华书店在 2011 年的每月平均销售 额(保留2位小数),并将其填写在"统计报告"工作表的B6单元格中。

#### 实验 9-3 期末成绩表

打开实验 9-3. xlsx,实现其样表效果,如图 5.36 所示。

(1)将"第一学期期末成绩"工作表套用表格格式"表样式浅色 16",

将第一列"学号"列设为文本,将所有成绩列设为保留两位小数的数值,设置居中对齐。

| -   | A       | 8    | D.   | D.     | E       | F      | 9      | Ħ      | I       | J      | 8       | L      |
|-----|---------|------|------|--------|---------|--------|--------|--------|---------|--------|---------|--------|
| 1   |         |      |      |        | 初一      | 年鉴第一字  | 期期末咸绩  |        |         |        |         |        |
| 3   | 후号 -    | 姓名 - | 班援 💌 | 语文 *   | 数学 -    | 英语 -   | 生物・    | 炮理 -   | 历史 -    | 政治 -   | 总分 •    | 平均分 •  |
| 2   | C120305 | 王清华  | 3班   | 91.50  | 89.00   | 94.00  | 92.00  | 91.00  | B6. D0  | 86,00  | 629,50  | 89.93  |
| 4   | C120101 | 包定伟  | 1班   | 97.50  | 106,00  | 108,00 | 98,00  | 99,00  | 99,00   | 96,00  | 703, 50 | 100,50 |
| 5   | C120205 | 吉祥   | 2班   | 93.00  | 99,00   | 92,00  | 86,00  | 86.00  | 73.00   | 92.00  | 621.00  | 88, 71 |
| 6   | C120104 | 刘康锋  | 1班   | 102.00 | 116.00  | 113.00 | 78.00  | 88,00  | B6.00   | 74.00  | 657.00  | 93, 86 |
| 7   | C120301 | 刘鹮羊  | 3班   | 99,00  | 98.00   | 101/00 | 95, 00 | 81.00  | 95,00   | 78,00  | 657.00  | 93, 86 |
| 8   | C120306 | 齐飞扬  | 3班   | 101.00 | 94.00   | 99.00  | 90,00  | 87.00  | 95.00   | 93,00  | 659.00  | 94.14  |
| 9   | 0120206 | 同明章  | 2班   | 100.50 | 103.00  | 104.00 | 88,00  | 89,00  | 78.00   | 90,00  | 652.50  | 93, 21 |
| 10  | C120302 | 孙王敏  | 3班   | 78.00  | 95,00   | 94.00  | 82,00  | 90.00  | 93,00   | 84,00  | 616.00  | 88,00  |
| 11. | C120204 | 苏释放  | 2班   | 95.50  | 92,00   | 96.00  | 84,00  | 95.00  | 91.00   | 92,00  | 645.50  | 92,21  |
| 12  | C120201 | 杜学江  | 2班   | 94.50  | 107.00  | 96.00  | 100,00 | 93.00  | 92,00   | \$3,00 | 675.50  | 96.50  |
| 13  | C120304 | 封北大  | .3班  | 95.00  | 97,00   | 102.00 | 93.00  | 95.00  | 92,00   | 85.00  | 662,00  | 94.57  |
| 14  | C12010S | 李鄧娜  | 1册   | 95.00  | 85.00   | 99.00  | 98,00  | 92,00  | 92.00   | \$8,00 | 649,00  | 92.71  |
| 15  | 0120105 | 账桂花  | 1班   | 68,00  | 95, 00  | 101,00 | 89,00  | 73,00  | 85,00   | 91,00  | 635.00  | 90.71  |
| 16  | C120202 | 陈万地  | 2班   | 86.00  | 107,00  | 69,00  | 85,00  | 92,00  | 88.00   | \$9,00 | 639.00  | 91, 29 |
| 17  | C120205 | 視志声  | 2班   | 103.50 | 105.00  | 105.00 | 93.00  | 93.00  | 90.00   | 86.00  | 675.50  | 96,50  |
| 18  | C120102 | 符合   | 1班   | 110.00 | 95.00   | 98.00  | 99.00  | 93, 60 | 93.00   | 92,00  | 680,00  | 97.14  |
| 19  | C120303 | 雷空陰  | 3班   | 85.50  | 100.00  | 97.00  | 87,00  | 78.00  | -129,00 | 93,00  | 629.50  | 89.93  |
| 20  | C120106 | 建四康  | 1班   | 90,00  | 111, 00 | 116.00 | 75.00  | 95,00  | 93.00   | 95,00  | 675.00  | 96.43  |

#### 图 5.36 实验 9-3 样文

(2)利用 sum 和 average 函数计算每一个学生的总分及平均成绩。

(3) 学号第4、5位代表学生所在的班级,例如,"C120101"代表12级1班。请通过函数 提取每个学生所在的专业并按下列对应关系填写在"班级"列中:

| "学号"的 4、5 位 | 对应班级 |
|-------------|------|
| 01          | 1 班  |
| 02          | 2 班  |
| 03          | 3 班  |
|             |      |

(4) 根据学号,请在"第一学期期末成绩"工作表的"姓名"列中,使用 VLOOKUP 函数 完成姓名的自动填充。"姓名"和"学号"的对应关系在"学号对照"工作表中。

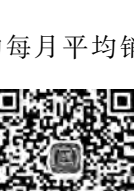

实验 9-2

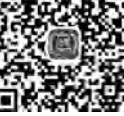

立哈 9-3

## 实验 9-4 员工档案表

打开实验 9-4. xlsx,实现其样表效果,如图 5.37 所示。

|    | E                | B                                                                                                    | E  | D         | E     | F                  | G           | E    | 1        | J  | E                | L       | 1        |
|----|------------------|----------------------------------------------------------------------------------------------------|----|-----------|-------|--------------------|-------------|------|----------|----|------------------|---------|----------|
| 1  | 天天公司             | 员工档案制                                                                                                    | ē  |           |       |                    |             |      |          |    |                  |         |          |
| 2  | 员工编号             | 姓名                                                                                                    | 性别 | 部门        | 职务    | 身份证号               | 出生日期        | 学历   | 入职时间     | 工龄 | 基本工资             | 工帮工资    | 基础工资     |
| 3  | DF007            | 曾晓军                                                                                                    | 興  | 管理        | 部门经理  | 410205196412278211 | 1964年12月27日 | 硕士   | 2001年3月  |    | 14 10000,00      | 700.00  | 10700.00 |
| 5  | DF015            | 李北大                                                                                                    | 男  | 管理        | 人事行政的 | 420316197409283216 | 1974年09月28日 | 硕士   | 2006年12月 |    | 9 9500,00        | 450,00  | 9950.00  |
| 5  | DF002            | 郭晶晶                                                                                                    | 女  | 行政        | 文秘    | 110105198903040128 | 1989年03月04日 | 大专   | 2012年3月  |    | 3 3500,00        | 150.00  | 3650.00  |
| 5  | DP013            | 苏三强                                                                                                    | 妈  | 研发        | 项目经理  | 370108197202213159 | 1972年02月21日 | 硕士   | 2009年9月  |    | 12 12000.00      | 600,00  | 12600.00 |
| 7  | DF017            | 曽全煊                                                                                                    | 男  | 研发        | 项目经理  | 110105196410020109 | 1964年10月02日 | 博士   | 2001年6月  |    | 14 19000.00      | 700.00  | 18700.00 |
| в  | DF008            | 齐小小                                                                                                    | 女  | 管理        | 销售经理  | 110102197305120123 | 1978年05月12日 | 硕士   | 2001年10月 |    | 14 15000.00      | 700.00  | 15700.00 |
| 11 | DF003            | 很大文                                                                                                    | 男  | 管理        | 研发经理  | 310106197712121139 | 1977年12月12日 | 硕士   | 2003年7月  |    | 12 12000.00      | 600.00  | 12600.00 |
| 10 | DF004            | 宋子文                                                                                                    | 興  | 研发        | 局工    | 372208197510090512 | 1975年10月09日 | 本科   | 2003年7月  |    | 12. 5600.00      | 600.00  | 6200.00  |
| 11 | DF005            | 王清华                                                                                                    | 勇  | 人事        | 员工    | 110101197209021144 | 1972年09月02日 | 本科   | 2001年6月  |    | 14 5600.00       | 700.00  | 6800,00  |
| 12 | DF006            | 张国庆                                                                                                    | 男  | 人事        | 局工    | 110108197812120129 | 1978年12月12日 | 本科   | 2005年9月  |    | 10 6000.00       | 500.00  | 6500.00  |
| 18 | DF009            | 孙小红                                                                                                    | 女  | 行政        | 员工    | 551018198607311126 | 1986年07月31日 | 本科   | 2010年5月  |    | 5 4000.00        | 250,00  | 4250.00  |
| 14 | DF010            | 陈家浩                                                                                                    | 舆  | 研发        | 员工    | 372208197310070512 | 1973年10月07日 | 本科   | 2006年5月  |    | 9 5500.00        | 450,00  | 5950.00  |
| 15 | DF011            | 李小飞                                                                                                    | 男  | 研发        | 员工    | 410205197908278231 | 1979年08月27日 | 本科   | 2011年4月  |    | 4 5000.00        | 200.00  | 5200.00  |
| 16 | DF012            | 社兰儿                                                                                                    | 女  | 销售        | 局工    | 110106198504040127 | 1985年04月04日 | 大专   | 2013年1月  |    | 3 3000,00        | 150.00  | 3150.00  |
| 17 | DF014            | 张季希                                                                                                    | 男  | 行政        | 员工    | 610308198111020379 | 1981年11月02日 | 本科   | 2009年5月  |    | 6 4700.00        | 300.00  | 5000.00  |
| 18 | DF016            | 徐霞客                                                                                                    | 男  | 研发        | 员工    | 327018198310123015 | 1983年10月12日 | 本料   | 2010年2月  |    | 6 5500.00        | 300.00  | 5800.00  |
| 19 | DF018            | 杜学江                                                                                                    | 女  | 销售        | 员工    | 110103198111090028 | 1981年11月09日 | 中专   | 2008年12月 |    | 7 3500.00        | 350.00  | 3850.00  |
| 20 | 08019            | TUS                                                                                                    | 與  | 行政        | 员工    | 210108197912031129 | 1979年12月08日 | 本科   | 2007年1月  |    | 9 4500.00        | 450.00  | \$950,00 |
| 21 | DP020            | 苏解放                                                                                                    | 男  | 研发        | 员工    | 302204198508090312 | 1985年08月09日 | 50±  | 2010年3月  |    | 5 8500.00        | 250.00  | 8750.00  |
| 22 | DF021            | 潮加康                                                                                                    | 男  | 研发        | 员工    | 110105197809121104 | 1978年09月12日 | 本軒   | 2010年3月  |    | 5 7500.00        | 250.00  | 7750.00  |
| 23 | 08022            | 张桂花                                                                                                    | 女  | 行政        | 员工    | 110107198010120109 | 1980年10月12日 | 着中   | 2010年8月  |    | 5 2500,00        | 250.00  | 2750.00  |
| 24 | DF023            | 陈万地                                                                                                    | 興  | 研生        | 员工    | 412205196612280211 | 1966年12月28日 | 本科   | 2010年3月  |    | 5 5000.00        | 250,00  | 5250.00  |
| 10 | DF024            | 张国庆                                                                                                    | 男  | 销售        | 员工    | 110108197507220123 | 1975年07月22日 | 本科   | 2010年3月  |    | 5 5200.00        | 250.00  | 5450.00  |
| 26 | DF025            | 刘康祥                                                                                                    | 男  | 研发        | 员工    | 551018198107210126 | 1981年07月21日 | 本料   | 2011年1月  |    | 5 5000.00        | 250.00  | 5250.00  |
| 27 | DF026            | 刘鹏辛                                                                                                    | 與  | 研发        | 高工    | 372206197810270512 | 1978年10月27日 | 本料   | 2011年1月  |    | 5 4500.00        | 250, 00 | 4750.00  |
|    | Autority and the | and the state of the state of t | -  | and and a | 1100  | *                  |             | 1.00 |          |    | Compared and the |         | 1010     |

图 5.37 实验 9-4 样文

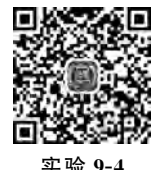

(1) 对"员工档案表"工作表进行格式调整,将所有工资列设为保留 两位小数的数值。

(2)根据身份证号,在"员工档案表"工作表的"出生日期"列中,使用 MID 函数提取员工生日,单元格式类型为"yyyy'年'm'月'd'日'"。

(3)根据入职时间,在"员工档案表"工作表的"工龄"列中,使用 TODAY 函数和 INT 函数计算员工的工龄,工作满一年才计入工龄。

(4) 引用"工龄工资"工作表中的数据来计算"员工档案表"工作表员工的工龄工资,在 "基础工资"列中,计算每个人的基础工资(基础工资=基本工资+工龄工资)。

(5)根据"员工档案表"工作表中的工资数据,统计所有人的基础工资总额,并将其填写 在"统计报告"工作表的 B2 单元格中。

(6) 根据"员工档案表"工作表中的工资数据,统计职务为项目经理的基本工资总额,并 将其填写在"统计报告"工作表的 B3 单元格中。

(7)根据"员工档案表"工作表中的数据,统计天天公司本科生平均基本工资,并将其填写在"统计报告"工作表的 B4 单元格中。

### 实验 9-5 计算机销售统计图表

打开实验 9-5. xlsx 文件,实现其样表效果,如图 5.38 所示。

(1) 将单元格 A1 至 E1 合并并居中,同时输入"2014 年计算机销售统计图表"。

(2) 以 A8 至 E12 区域为数据源,在工作表中插入"簇状柱形图"。

① 设置图表布局为"布局 3"。

② 设置图表标题为"2014年计算机销售统计表",并设置图表标题艺术字样式为"渐变 填充-紫色,强调文字颜色4,映像"。

152

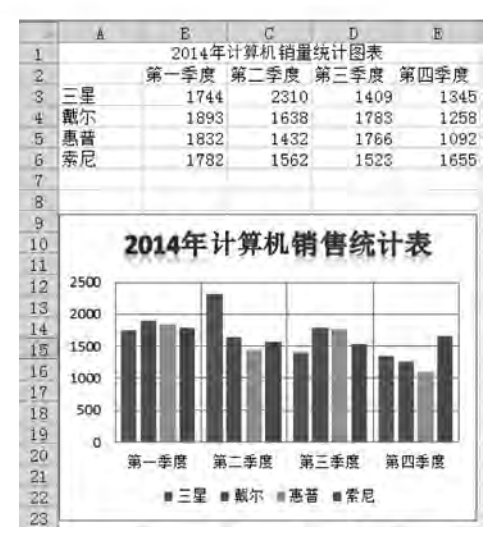

图 5.38 实验 9-5 样文

- ③ 设置主要纵网格线为"主要网格线"。
- ④ 调整图表大小,并将图表放置 A9 至 E23 单元格区域。

## 实验 9-6 数据透视表的应用

打开实验 9-6,实现其样表效果,如图 5.39 和图 5.40 所示。

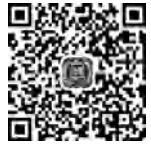

实验 9-6

| 1   | Å        | В               | C        | D     |
|-----|----------|-----------------|----------|-------|
| 1   | 各班级各科最低分 | 和最高分            |          | -     |
| 234 | 値        | 列标签 *<br>化工07-1 | K.I.07-2 | 急计    |
| 5   | 最小值项:数学  | 43.00           | 53.00    | 43.00 |
| 6   | 最大值项:数学  | 95,00           | 90.00    | 95.00 |
| 7   | 最小值项:外语  | 67,00           | 54.00    | 54.00 |
| 8   | 最大值项:外语  | 89.00           | 87.00    | 89.00 |
| 9   | 最小值项:计算机 | 45.00           | 66.00    | 45.00 |
| 10  | 最大值项:计算机 | 90.00           | 87.00    | 90.00 |

图 5.39 实验 9-6 数据透视表 1

|   | A      | B        | C       | D        |  |  |
|---|--------|----------|---------|----------|--|--|
| 1 | 各班级各利  | 科平均分     |         |          |  |  |
| 2 | 1000   |          | A       |          |  |  |
| 3 | 行标签 -  | 平均值项: 数学 | 平均值项:外语 | 平均值项:计算机 |  |  |
| 4 | 化工07-1 | 72.0     | 78.8    | 77.2     |  |  |
| 5 | 化工07-2 | 78.3     | 74.5    | 74.0     |  |  |
| 6 | 总计     | 75.2     | 76.7    | 75.6     |  |  |

图 5.40 实验 9-6 数据透视表 2

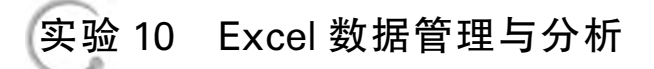

## 【实验目的】

- (1) 掌握工作表数据排序。
- (2) 掌握自动筛选和高级筛选的操作方法。

(3) 掌握分类汇总的使用方法。

## 实验 10-1 排序的应用

打开实验 10-1. xlsx 文件,实现其样表效果,如图 5.41 所示。

实验 10-1

| -             | -     | -       |            |      |             |              |        |    |
|---------------|-------|---------|------------|------|-------------|--------------|--------|----|
| *****         | 14 5  | 448.715 | The second | 考试成绩 | Contract of | H ut At      | 平均成绩   | 名次 |
| 化为证与          | 14.45 | 306 117 | 应用基础       | 数据结构 | C语言         | aan 196, 207 |        |    |
| 2014010302008 | 陈飞    | 广州      | 99         | 86   | 97          | 282          | 94,00  | 1  |
| 2014010302006 | 张宏    | 四川      | 96         | 92   | 92          | 280          | 93, 33 | 2  |
| 2014010302010 | 张新    | 郑州      | 93         | 93   | 93          | 279          | 93,00  | 3  |
| 2014010302004 | 王丽    | 成都      | 91         | 91   | 96          | 278          | 92,67  | 4  |
| 2014010302002 | 赵丽    | 南京      | 94         | 89   | 93          | 276          | 92.00  | 5  |
| 2014010302007 | 朱焔    | 杭州      | 97         | 84   | 94          | 275          | 91.67  | 6  |
| 2014010302005 | 紙杰    | 武汉      | 92         | 89   | 93          | 274          | 91.33  | 7  |
| 2014010302003 | 李俊    | 沈阳      | 94         | 86   | 93          | 273          | 91,00  | 8  |
| 2014010302011 | 付静    | 厦门      | 94         | 85   | 93          | 272          | 90, 67 | 9  |
| 2014010302009 | 何宇    | 重庆      | 93         | 68   | 90          | 271          | 90, 33 | 10 |
| 2014010302001 | 陈伟    | 上海      | 90         | 89   | 91          | 270          | 90.00  | 11 |
|               |       |         |            |      |             |              |        |    |

B C D E F G

图 5.41 实验 10-1 样文

(1) 合并并居中单元格 A1 至 I1,在其中输入内容"2014 年计算机专业录取表",并文字 设置为华文楷体、16 号、加粗。

(2) 合并 A2~A3、B2~B3、C2~C3、G2~G3、H2~H3、I2~I3 单元格区域。

(3) 计算总成绩和平均成绩,保留小数点后2位。

(4) 利用 RANK()函数计算名次。

(5) 将第2至14行的行高设置为23。

(6) 为数据清单添加内外边框线。

(7) 将 A2 至 I3 单元格区域的样式设置为"强调文字颜色 5",并将单元格中字体设置为加粗。

(8) 按照名次对数据清单进行升序排序。

将第 5、7、9、11 和 13 行的 A 至 I 列单元格样式设置为"40%-强调文字颜色 5";第 4、6、8、10 和 12 行的 A 至 I 列单元格样式设置为"20%-强调文字颜色 5"。

#### 实验 10-2 排序的应用 2

打开实验 10-2. xlsx 文件,实现其样表效果,如图 5.42 所示。

(1) 将 Sheet1 工作表的 A1:F1 单元格合并为一个单元格,内容水平居中。

(2) 计算"总积分"列的内容(金牌获 10 分,银牌获 7 分,铜牌获 3 分),按递减次序计算 各队的积分排名(利用 RANK 函数)。

(3) 按主要关键字"金牌"降序次序,次要关键字"银牌"降序次序,第三关键字"铜牌"降序次序进行排序。

(4) 将工作表命名为"成绩统计表"。

| 1.10  | A    | В     |      | C       | D       | E   |     | F    |
|-------|------|-------|------|---------|---------|-----|-----|------|
| 1     | 1.00 |       | 某    | 运动会     | 成绩统计    | +表  |     |      |
| 2     | 队名   | 金牌    | 相    | 見牌      | 铜牌      | 总积分 | 1.2 | 积分排名 |
| 3     | D队   |       | 34   | 46      | 6,      | 2   | 848 | 4    |
| 4     | H队   |       | 31   | 31      | 35      | 5   | 632 | 8    |
| 5     | ABL  |       | 29   | 77      | 6       | 9 1 | 036 | 1    |
| 6     | FK   |       | 26   | 72      | 6       | 0   | 944 | 2    |
| 7     | BBL  |       | 22   | 59      | 7       | 3   | 867 | 3    |
| 8     | EBA  |       | 21   | 41      | 53      | 3   | 656 | 6    |
| 9     | CBA  |       | 18   | -45     | 71      | B   | 729 | 5    |
| 10    | GEA  |       | 17   | 49      | 4       | 5   | 648 | 7    |
| 11    | 1.1  |       |      |         |         |     |     |      |
| 14.14 | b b) | 成绩统计表 | Shee | et2. Sh | eet3. S | 1   | 1   | 0    |

图 5.42 实验 10-2 样文

## 实验 10-3 筛选的应用

打开实验 10-3. xlsx 文件,按要求,实现其样表效果。

(1) 对工作表"计算机专业成绩单"内数据清单的内容进行自动筛选,条件为数据库原 理、操作系统、体系结构三门课程均大于或等于 75 分,对筛选后的内容按主要关键字"平均 成绩"的降序次序和次要关键字"班级"的升序次序进行排序,结果如图 5.43 所示。

| 1 学号 / 姓名 / 班级 / 数据库原J · 操作系统 / 体系结构 / 平均成<br>9 013007 陈松 3班 94 81 90 88.3 | 1.2 | Å      | В      | C   | D             | E      | F      | G      |
|----------------------------------------------------------------------------|-----|--------|--------|-----|---------------|--------|--------|--------|
| 9 013007 陈松 3班 94 81 90 88.3                                               | 1   | 学号     | ▼ 姓名 ▼ | 班级  | -1 数据库原1-7 操作 | 系统 耳体系 | に結构 ココ | 平均成4-1 |
| to access Tatest and an an an an                                           | 9   | 013007 | 陈松     | 3班  | 94            | 81     | 90     | 88.33  |
| 12 012011 土谷皖 2班 95 87 78 86.6                                             | 12  | 012011 | 王春晓    | 2班  | 95            | 87     | 78     | 86.67  |
| 21 013011 王文辉 3班 82 84 80 82.0                                             | 21  | 013011 | 王文辉    | 3班  | 82            | 84     | 80     | 82.00  |
| 26 011028 金翔 1班 91 75 77 81.0                                              | 26  | 011028 | 金翔     | 1班  | 91            | 75     | 77     | 81.00  |
| 27 012020 李新 2班 84 82 77 81.0                                              | 27  | 012020 | 李新     | 2班  | 84            | 82     | 77     | 81.00  |
| 30 013008 张雨涵 3班 78 80 82 80.0                                             | 30  | 013008 | 张雨涵    | 3羽王 | 78            | :80    | 82     | 80.00  |

图 5.43 实验 10-3 自动筛选样文

(2) 对工作表"产品销售情况表"内数据清单的内容按主要关键字"分公司"的降序次序 和次要关键字"季度"的升序次序进行排序,对排序后的数据进行高级筛选(在数据清单前插 入四行,条件区域设在 A1:G3 单元格区域,请在对应字段列内输入条件,条件是:产品名称 为"空调"或"电视"且销售额排名在前 20 名,工作表名不变,结果如图 5.44 所示。

|    | A   | В   | Ċ    | D    | E    | F     |      | G     |
|----|-----|-----|------|------|------|-------|------|-------|
| 1  | 产品  | 名称  |      |      |      |       |      | 销售额排名 |
| 2  | 空调  |     |      |      |      |       |      | <=20  |
| 3  | 电视  |     |      |      |      |       |      | <=20  |
| 4  | 100 |     |      |      |      |       |      |       |
| 5  | 季度  | 分公司 | 产品类别 | 产品名称 | 销售数量 | 销售额(万 | 5元)  | 销售额排名 |
| 13 | 2   | 西部1 | D-1  | 电视   | 42   | 1     | 8.73 | 12    |
| 14 | 3   | 西部1 | D-1  | 电视   | 78   | 3     | 4.79 | 2     |
| 18 | 1   | 南部2 | K-1  | 空调   | 54   | 1     | 9.12 | 11    |
| 19 | 2   | 南部2 | K-1  | 空调   | 63   | 2     | 2.30 | 7     |
| 20 | 3   | 南部2 | K-1  | 空调   | 86   | 3     | 0.44 | 4     |
| 21 | 1   | 南部1 | D-1  | 电视   | 64   | 1     | 7.60 | 17    |
| 28 | 2   | 东部2 | K-1  | 空调   | 79   | 2     | 7.97 | 6     |
| 29 | 3   | 东部2 | K-1  | 空调   | 45   | 1     | 5,93 | 20    |
| 30 | 1   | 东部1 | D-1  | 电视   | 67   | 1     | 8.43 | 14    |
| 32 | 3   | 东部1 | D-1  | 电视   | 66   | 1     | 8.15 | 16    |
| 39 | 1   | 北部1 | D-1  | 电视   | 86   | 3     | 8.36 | 1     |
| 40 | 2   | 北部1 | D-1  | 电视   | 73   | 3     | 2.56 | 3     |
| 41 | 3   | 北部1 | D-1  | 电视   | 64   | 2     | 8.54 | 5     |
| 42 |     |     |      |      |      |       |      |       |

图 5.44 实验 10-3 高级筛选样文

## 实验 10-4 高级筛选应用

打开实验 10-4. xlsx 文件,按要求实现其样表效果,如图 5.45 所示。

|                         | 1           | A       | В                 | C           | D                | E          |                   | F             | G           |
|-------------------------|-------------|---------|-------------------|-------------|------------------|------------|-------------------|---------------|-------------|
|                         | 1<br>2<br>3 |         | 分公司<br>西部2<br>南部1 |             | 产品名称<br>空调<br>电视 |            | 销售额<br>>10<br>>10 | (万元)          |             |
|                         | 4<br>5<br>6 | 季度<br>1 | 分公司<br>西部2        | 产品类别<br>K-1 | 产品名称<br>空调       | 销售数量<br>89 | 销售额               | (万元)<br>12.28 | 销售额排名<br>26 |
| 实验 10-4                 | 12          | 3       | 西部2               | K-1         | 空调               | 84         |                   | 11.59         | 28          |
| <b>天</b> 挜 10- <b>4</b> | 21          | 1       | 南部1               | D-1         | 电视               | 64         |                   | 17.60         | 17          |
|                         | 32          | 3       | 南部1               | D-1         | 电视               | 46         |                   | 12.65         | 25          |
|                         | 14 4        | P.THI   | 产品销售情             | 况表 Sheet2   | Sheet3           | 5          | 1141              |               | 10          |

图 5.45 实验 10-4 样文

对工作表"产品销售情况表"内数据清单的内容建立高级筛选,在数据清单前插入四行, 条件区域设在 B1:F3 单元格区域,请在对应字段列内输入条件,条件是:"西部 2"的"空调" 和"南部 1"的"电视",销售额均在 10 万元以上,工作表名不变,保存为实验 10-4. XLSX 工 作簿。

## 实验 10-5 分类汇总的应用

打开实验 10-5. xlsx 文件,实现其样表效果,如图 5.46 所示。

| 123      | 100 | A          | 2   | C   | D    | E  | 2  |   | G      |
|----------|-----|------------|-----|-----|------|----|----|---|--------|
|          | 1   | 1.12.1     |     | 1   | 识员登计 | 记表 |    |   |        |
|          | 2   | 员工编号       | 部门  | 姓名  | 性别   | 年龄 | 工龄 | 1 | 资      |
| 11       | 3   | K12        | 开发部 | 沈一丹 | 男    |    | 30 | 5 | 2000   |
| 1.3      | 4   | C24        | 测试部 | 刘力国 | 男    |    | 35 | 4 | 1600   |
|          | 5   | S21        | 市场部 | 张开芳 | 男    |    | 26 | 4 | 1800   |
|          | 6   | W08        | 文档部 | 贾铭  | 男    |    | 24 | 1 | 1200   |
|          | 7   | C04        | 测试部 | 吴溯源 | 男    |    | 22 | 5 | 1800   |
| $\Theta$ | 8   |            |     |     | 男平均  | 勾值 |    |   | 1680   |
| 11.      | 9   | <b>W24</b> | 文档部 | 王红梅 | 女    |    | 24 | 2 | 1200   |
|          | 10  | S20        | 市场部 | 杨帆  | 女    |    | 25 | 2 | 1900   |
|          | 11  | K01        | 开发部 | 高浩飞 | 女    |    | 26 | 2 | 1400   |
| 包        | 12  |            |     |     | 女平均  | 匀值 |    |   | 1500   |
| Ξ        | 13  |            |     |     | 资升业  | 均值 |    |   | 1612.5 |

图 5.46 实验 10-5 样文

(1) 将标题"职员登记表"所在行的单元格 A1:G1 合并成一个单元格,单元格的水平对 齐方式为"居中",字号为"16",字体为"楷体\_GB2312"。

(2) 在 Sheet2 中,将数据按照性别进行分类,汇总男、女工资的平均值。